- 1 2 3 Expedited radiation biodosimetry by automated dicentric chromosome identification and 4 dose estimation Ben Shirley<sup>1</sup><sup>^</sup>, Yanxin Li<sup>1</sup><sup>^</sup>, Joan H. M. Knoll<sup>1,2</sup>, and Peter K. Rogan<sup>1,3\*</sup>. <sup>1</sup>CytoGnomix, Departments 5 of <sup>2</sup>Pathology and Laboratory Medicine and <sup>3</sup>Biochemistry, Western University, London, ON 6 7 Canada 8 9 \*Correspondence: 10 Peter K. Rogan, Ph.D. 11 Department of Biochemistry 12 Schulich School of Medicine and Dentistry University of Western Ontario 13 14 London, ON Canada N6A 2C1 (519) 661-4255 15 progan@uwo.ca or info@cytognomix.com 16 17 ^Ben Shirley and Yanxin Li should be considered joint first authors 18
- 19 20

### 21 Keywords

- 22 Cytogenetics; biodosimetry; support vector machines; radiation exposure; image analysis;
- 23 metaphase; dose response; image segmentation; medical emergency response; occupational
- 24 exposure; radiation safety
- 25

### 26 Short Abstract

- 27 The cytogenetic dicentric chromosome (DC) assay quantifies exposure to ionizing radiation. The
- Automated Dicentric Chromosome Identifier and Dose Estimator software accurately and
- rapidly estimates biological dose from DCs in metaphase cells. It distinguishes monocentric
- 30 chromosomes and other objects from DCs, and estimates biological radiation dose from
- 31 frequency of DCs.
- 32

### 33 Long Abstract

- 34 Biological radiation dose can be estimated from dicentric chromosome frequencies in
- 35 metaphase cells. Performing these cytogenetic dicentric chromosome assays is traditionally a
- 36 manual, labor-intensive process not well suited to handle the volume of samples which may
- 37 require examination in the wake of a mass casualty event. Automated Dicentric Chromosome
- Identifier and Dose Estimator (ADCI) software automates this process by examining sets of
- 39 metaphase images using machine learning-based image processing techniques. The software
- 40 selects appropriate images for analysis by removing unsuitable images, classifies each object as
- 41 either a centromere-containing chromosome or non-chromosome, further distinguishes
- 42 chromosomes as monocentric chromosomes (MCs) or dicentric chromosomes (DCs),
- 43 determines DC frequency within a sample, and estimates biological radiation dose by
- 44 comparing sample DC frequency with calibration curves computed using calibration samples.
- 45 This protocol describes the usage of ADCI software. Typically, both calibration (known dose)
- and test (unknown dose) sets of metaphase images are imported to perform accurate dose
- estimation. Optimal images for analysis can be found automatically using preset image filters or
- 48 can also be filtered through manual inspection. ADCI processes images within each sample and
- 49 DC frequencies are computed at different levels of stringency for calling DCs, using a machine
- 50 learning approach. Linear-quadratic calibration curves are generated based on DC frequencies
- 51 in calibration samples exposed to known physical doses. Doses of test samples exposed to
- 52 uncertain radiation levels are estimated from their DC frequencies using these calibration
- 53 curves. Reports can be generated upon request and provide summary of results of one or more
- samples, of one or more calibration curves, or of dose estimation.

### 55 Introduction

- 56 Radiation biodosimetry uses biological markers, mostly chromosomal aberrations such as
- 57 dicentric chromosomes (DCs) and chromosome translocations to measure radiation doses that
- 58 individuals are exposed to. A biologically absorbed dose may be different from the physical
- 59 dose measured by instruments due to variability between individuals. Similarly, radiation of a
- 60 certain physical dose can produce different biological exposures due to underlying physiological
- or environmental conditions. Knowledge of the biological dose is of particular importance for
- 62 both diagnosis and treatment.
- The DC assay is the gold standard of the World Health Organization (WHO) and International
- 64 Atomic Energy Agency (IAEA) for assessing biological radiation exposure in people. It was the
- 65 first assay recommended by the IAEA and WHO for radiation dose assessment. DC frequency is
- relatively stable for approximately 4 weeks after radiation exposure<sup>1</sup> and their quantitative
- 67 correlation with emitted radiation dose is accurate, which make DCs the ideal biomarker. The
- relationship between radiation dose (referenced in Gray [Gy] units), and DC frequency
- 69 (referenced as number of DCs per cell) can be expressed as a linear-quadratic function.
- 70 The cytogenetic DC assay has been the industry standard for about 55 years<sup>2</sup>. It has been
- performed manually, requiring 1-2 days to analyze microscope data from a single blood sample.
- 72 Several hundred to several thousand images are needed to accurately estimate radiation
- race exposure depending on the dose<sup>3</sup>. At doses exceeding 1 Gy, IAEA recommends a minimum of
- 100 DCs be detected. Examination of 250-500 metaphase images is common practice in
- 5 biodosimetry cytogenetic laboratories. For samples with exposures <1 Gy, 3000-5000 images
- 76 are suggested due to the lower probabilities of DC formation. In either case, it is a labor-intense
- 77 task.
- 78 Cytogenetic biodosimetry laboratories create their own *in vitro* radiation biodosimetry
- calibration curves before assessing biological doses in test samples. Blood samples from
- 80 normal, control individuals are exposed to radiation and lymphocytes are then cultured and
- 81 prepared for metaphase chromosome analysis. Using these samples, biological doses received
- 82 are calibrated to the known physical doses emitted by a standard radiation source. After
- 83 metaphase cell images are recorded, experts examine images, count DCs and calculate DC
- 84 frequencies for each sample. A calibration curve is built by fitting a linear-quadratic curve to the
- 85 DC frequencies at all doses. Then, exposures in test sample from individuals can be inferred by
- 86 matching the DC frequencies to the calibrated doses on the curve or by specifying them in the
- 87 corresponding linear quadratic formula.
- 88 We have automated both the detection of DCs and dose determination to expedite this
- 89 procedure using software. Automated Dicentric Chromosome Identifier and Dose Estimator
- 90 (ADCI) uses machine learning-based image processing techniques to detect and discriminate
- 91 dicentric chromosomes (DCs) from monocentric chromosomes (MCs) and other objects and
- 92 automates radiation dose estimation. The software aims to significantly reduce or eliminate the
- 93 necessity for manual verification of DC counts and to accelerate dose estimation through
- automation. ADCI has been developed with the involvement of reference biodosimetry
- 95 laboratories at Health Canada (HC) and Canadian Nuclear Laboratories (CNL). Their feedback
- 96 will ensure that performance will continue to meet IAEA criteria for this assay.
- 97 ADCI software performs the following functions: 1) filtering DCs and selecting optimal
- 98 metaphase cell images for analysis, 2) chromosome recognition, DC detection, and DC

- 99 frequency determination, and 3) estimating radiation dose from dose-calibrated, cytogenetic
- 100 radiation data. This software processes groups of metaphase images from the same individual
- 101 (termed a sample), counts the number of DCs in each using image processing techniques, and
- 102 returns the estimated radiation dose received by each sample in units of Grays (Gy).
- 103 ADCI has been designed to handle a range of chromosome structures, counts, and densities.
- 104 However, the algorithm performs optimally in metaphase images containing a near complete
- 105 complement of well-separated, linear chromosomes<sup>4</sup>. Images containing highly overlapped sets
- 106 of chromosomes, multiple cells, incomplete metaphase cells, sister chromatid separation,
- 107 nuclei, non-chromosomal objects, and other defects can reduce the accuracy of the algorithm.
- 108 Dedicated image selection models and other object segmentation thresholds can filter out the 109 majority of sub-optimal images and false positive DCs.
- 110 Dicentric chromosome detection is performed when an image is processed. The algorithm
- attempts to determine which objects in an image are chromosomes and then locates the two
- regions most likely to be centromeres on each chromosome. Then, a series of different Support
- 113 Vector Machine (SVM) learning models distinguish chromosomes as either DCs or normal,
- 114 monocentric chromosomes. The SVM models differ in sensitivity and specificity of DC detection
- (see Step 3.1.4 below), which can affect the DC frequencies that are determined in a sample.
- ADCI processes sets of Giemsa- (or DAPI-) stained metaphase digital images (in TIFF or JPG
- 117 format) for one or more samples. ADCI analyzes DCs in both calibration samples and test
- samples. The physical doses (in Gy) of calibration samples are known and are used in the
- 119 generation of a <u>calibration curve</u>. The physical and biological doses of individuals with unknown
- 120 exposures are inferred by ADCI from the machine-generated calibration curve. Although
- 121 laboratories use comparable techniques, the calibration curves from different laboratories
- 122 often vary<sup>3</sup>. Both calibration curve and test samples from the same laboratory should be
- 123 processed for accurate dose estimation in test samples.
- 124 ADCI offers speed, accuracy and scalability which addresses the productivity required to handle
- an event in which many individuals must simultaneously be tested. ADCI was developed from
- 126 2008-2017<sup>4–13</sup>. Using recent computer hardware, this desktop PC software can process and
- estimate radiation dose in a patient sample of 500 metaphase genome equivalents in 10-20 min
- <sup>4</sup>. The code is based on a set of proprietary image segmentation and machine learning
- algorithms for chromosome analysis. Expert analysis of each chromosome exposed to 3 Gy
- radiation gave comparable accuracies to ADCI. In a set of 6 samples of unknown exposures
- 131 (previously used in an international proficiency exercise), ADCI estimated doses within 0.5 Gy of
- the values obtained by manual review of the same data by HC and CNL, fulfilling the IAEA's
- requirements for triage biodosimetry. Furthermore, inter-laboratory standardization and
- 134 ultimately reproducibility of dose estimates benefit from having a common, automated DC
- scoring algorithm. Nevertheless, the software permits customization of image filtering and
- selection criteria, enabling differences in chromosome preparation methods and radiation
- 137 calibration sources to be taken into account.
- 138

### 139 Protocol

- 140 ADCI is a graphical user interface (GUI)-based system which analyzes sets of chromosome
- 141 images containing Giemsa (or DAPI) stained metaphase cells for abnormalities that result from
- 142 exposure to ionizing radiation. The image sets are digitally photographed with a light (or

- 143 epifluorescent) microscope system and each set corresponds to a different sample. ADCI
- 144 utilizes image processing techniques to detect and discriminate DCs from MCs and other
- objects. The software automatically filters out undesirable images and removes false positive
- 146 DCs based on a set of empirically derived image quality metrics. Undesirable images include
- those containing excessive "noise", multiple overlapping chromosomes, images which do not
- 148 contain metaphase chromosomes, and more<sup>4</sup>. Calibration curves are generated based on
- calibration samples of known radiation dose and are used to estimate exposures of testsamples exposed to unknown dose.
- 151 Output of ADCI software can be viewed and saved as: 1) text-based output viewed in the
- 152 console, 2) plots which can be saved as images, and 3) reports in HTML format.
- 153 Many aspects of the software are customizable to suit the specific needs of different
- 154 laboratories. Individual laboratories usually provide both calibration and test samples prepared
- and collected based on the cytogenetic protocol validated in that laboratory. This maintains
- uniformity of sample preparation and allows calibration curves generated from calibration
- 157 samples to be meaningfully applied to test samples derived using the same protocol.
- 158 Calibration curves may also be created from either curve coefficients or DC frequencies at
- defined doses. The most accurate dose estimates are obtained by filtering out lower quality
- 160 images and false positive DCs (FPs). Selection of optimal image subsets within each sample is
- accomplished using 'Image selection models' that eliminate subpar images which tend to
- 162 introduce FPs. A series of pre-validated models are included with the software, however
- additional models with customized thresholds and filters can be created and saved, by the user.
- 164 System requirements and installation
- ADCI software is released in a binary installation package file for Microsoft Windows 7, 8, 8.1
- and 10; 235 Mb of disk storage are required for a typical installation. The software has been
- tested with Intel or AMD x86-64 processors; at least 1 Gb RAM is recommended. Sample
- analyses have been benchmarked on a computer configured with an Intel I7 processor and 16Gb RAM.
- 170 Operation of ADCI requires the presence of a USB-based hardware dongle, which must remain
- 171 plugged in while the software is executing. The dongle encodes the software expiry date. Each
- 172 time the software is started, this date is read. The software will allow access to the program if
- 173 the current date and time precedes the expiration time-date stamp. Extending an expired
- software license can be accomplished by obtaining a new dongle or by renewing the license
- 175 with an updated key at startup. Licenses are available from CytoGnomix
- 176 (<u>www.cytognomix.com</u>).
- 177 Once the ADCI software successfully loads, the main graphical user interface (GUI) is presented
- 178 (see Figure 1). From this interface, samples, each consisting of a folder of metaphase cell image
- 179 files, may be selected and processed to identify DCs, calibration curves may be created and
- 180 compared, and radiation exposure dose of samples may be determined.
- 181 [Place Figure 1 here]
- 182 1. Import and process samples
- 183 1.1) Click 'Samples' in the menu bar and select 'New Sample'. Browse to an appropriate
- 184 directory containing a group of metaphase images and click 'Select Folder'.
- 185

| <ul> <li>field. This ID will identify the sample in the workspace. Sample IDs must contain alphanumeri _, or '' characters only. Inclusion of the source laboratory and physical dose (for calibration samples) in the sample ID is known.</li> <li>1.3) (Optional) Provide a description of the sample if desired within the 'Description of the sample (Optional) text area.</li> <li>1.4) Click 'OK' to add the new sample to the workspace.</li> <li>1.5) Repeat steps 1.1 through 1.4 to add additional samples. A minimum set of 3 calibration samples (known dose) of different exposures and at least one test sample (unknown dose) should be created at this time to perform dose estimation. Seven calibration samples (known dose) of different exposures and at least one test sample (unknown dose) should be created at this time to perform dose estimation.</li> <li>1.6) Highlight all samples created in steps 1.1 through 1.5 in the 'Samples' list and click 'Add Sample(3) to Process Queue' (Shopping cart with '+' sign) icon.</li> <li>1.7) Click 'Process all samples in the queue' (double forward arrow) icon to process all sample within the queue. An 'ADCI Processing' dialog appears containing all samples in the queue. Samples are processed sequentially and a progress bar conveys the current percentage of images processed.</li> <li>1.8) When all samples have completed processing, click the green checkmark. A dialog will appear for each sample processed in the queue prompting the user to save the sample. Save samples now if desired, or click 'Save a processed sample to an ADCI Sample file' (application symbles now if desired, or click 'Save a processed sample to an ADCI sample file' (application symble sing and selection of images (optional, recommended Step)</li> <li>Note: This step describes the usage of the Metaphase Image Viewer and creation of an image selection models are included with the software which can be used in calibration curve generation and dose estimation. Thus, this per is not require however it may be used as a guide de</li></ul> | 187<br>188 | field. This ID will identify the sample in the workspace. Sample IDs must contain alphanumeric,           |
|----------------------------------------------------------------------------------------------------|------------|----------------------------------------------------------------------------------------------------|
| <ul> <li>',' or '-' characters only. Inclusion of the source laboratory and physical dose (for calibration samples) in the sample ID is known.</li> <li>1.3) (Optional) Provide a description of the sample if desired within the 'Description of the sample (Optional)' text area.</li> <li>1.4) Click 'OK' to add the new sample to the workspace.</li> <li>1.5) Repeat steps 1.1 through 1.4 to add additional samples. A minimum set of 3 calibration samples (known dose) of different exposures and at least one test sample (unknown dose) should be created at this time to perform dose estimation. Seven calibration samples are recommended for accurate dose determination</li> <li>1.6) Highlight all samples created in steps 1.1 through 1.5 in the 'Samples' list and click 'Add Sample(s) to Process Queue' (Shopping cart with '+' sign) icon.</li> <li>1.7) Click 'Process all samples in the queue' (double forward arrow) icon to process all sample within the queue. An 'ADCI Processing' dialog appears containing all samples in the queue.</li> <li>Samples processed.</li> <li>1.8) When all samples have completed processing, click the green checkmark. A dialog will appear for each sample processed in the queue prompting the user to save the sample. Save samples now if desired, or click 'Save a processed sample to an ADCI Sample file' (application symbol with three dots in menu bar) icon to save a processed sample at any time.</li> <li>2. Viewing and selection of images (optional, recommended Step)</li> <li>Note: This step describes the usage of the Metaphase Image Viewer and creation of an image selection models are included with the software which can be used in colibration curve generation and dose estimation. Thus, this step is not require however it may be used as a guide describing steps necessary to do so if desired.</li> <li>2.1) Highlight a sample within the 'Samples' list, click 'Samples' in the menu bar, and select Image View' to open the 'Metaphase Image Viewer'.</li> <li>2.2.1) Select an image from the dropdown box to view a s</li></ul> | 188        | ', or '-' characters only inclusion of the source laboratory and physical dose (for calibration           |
| <ul> <li>samples) in the sample ID is known.</li> <li>1.3) (Optional) Provide a description of the sample if desired within the 'Description of the sample (Optional)' text area.</li> <li>1.4) Click 'OK' to add the new sample to the workspace.</li> <li>1.5) Repeat steps 1.1 through 1.4 to add additional samples. A minimum set of 3 calibration samples (known dose) of different exposures and at least one test sample (unknown dose) should be created at this time to perform dose estimation. Seven calibration samples (anown dose) of different exposures and at least one test sample (unknown dose) should be created at this time to perform dose estimation. Seven calibration samples are recommended for accurate dose determination</li> <li>1.6) Highlight all samples created in steps 1.1 through 1.5 in the 'Samples' list and click 'Add Sample(s) to Process Queue' (Shopping cart with '+' sign) icon.</li> <li>1.7) Click 'Process all samples in the queue' (double forward arrow) icon to process all sample within the queue. An 'ADCI Processing' dialog appears containing all samples in the queue. Samples are processed sequentially and a progress bar conveys the current percentage of images processed.</li> <li>1.8) When all samples have completed processing, click the green checkmark. A dialog will appear for each sample processed in the queue prompting the user to save the sample. Save samples now if desired, or click 'Save a processed sample to an ADCI Sample file' (application symbol with three dots in menu bar) icon to save a processed sample at any time.</li> <li>2. Viewing and selection of images (optional, recommended Step)</li> <li>Note: This step describes the usage of the Metaphase Image Viewer and creation of an image selection model. Same genetion and dose estimation. Thus, this step is not require however it may be used as a guide describing steps necessary to do so if desired.</li> <li>2.1) Highlight a sample within the 'Samples' list, click 'Samples' in the menu bar, and select Image View' to open the 'Metaphase Im</li></ul> |            | _, of a character's only. Inclusion of the source haboratory and physical dose (for cambration            |
| <ul> <li>1.3) (Optional) Provide a description of the sample if desired within the 'Description of the sample (Optional)' text area.</li> <li>1.4) Click 'OK' to add the new sample to the workspace.</li> <li>1.5) Repeat steps 1.1 through 1.4 to add additional samples. A minimum set of 3 calibration samples (known dose) of different exposures and at least one test sample (unknown dose) should be created at this time to perform dose estimation. Seven calibration samples are recommended for accurate dose determination</li> <li>1.6) Highlight all samples created in steps 1.1 through 1.5 in the 'Samples' list and click 'Add Sample(s) to Process Queue' (Shopping cart with '+' sign) icon.</li> <li>1.7) Click 'Process all samples in the queue' (double forward arrow) icon to process all sample within the queue. An 'ADCI Processing' dialog appears containing all samples in the queue. Samples are processed sequentially and a progress bar conveys the current percentage of images processed.</li> <li>1.8) When all samples have completed processing, click the green checkmark. A dialog will appear for each sample processed in the queue prompting the user to save the sample. Save samples now if desired, or click 'Save a processed sample to an ADCI Sample file' (application symbol with three dots in menu bar) icon to save a processed sample at any time.</li> <li>2. Viewing and selection of images (optional, recommended Step)</li> <li>Note: This step describes the usage of the Metaphase Image Viewer and creation of an image selection model. Some validated image selection models are included with the software which can be used in calibration curve generation and dose estimation. Thus, this step is not require however it may be used as a guide describing steps necessary to do so if desired.</li> <li>2.1) Highlight a sample within the 'Samples' list, click 'Samples' in the menu bar, and select Image View' to open the 'Metaphase Image Viewer'.</li> <li>2.2.1) Select an image from the dropdown box to view a specific image. Click the le</li></ul> | 189        | samples) in the sample ID is known.                                                                       |
| <ul> <li>1.3) (Optional) Provide a description of the sample if desired within the 'Description of the sample (Optional)' text area.</li> <li>1.4) Click 'OK' to add the new sample to the workspace.</li> <li>1.5) Repeat steps 1.1 through 1.4 to add additional samples. A minimum set of 3 calibration samples (known dose) of different exposures and at least one test sample (unknown dose) should be created at this time to perform dose estimation. Seven calibration samples are recommended for accurate dose determination</li> <li>1.6) Highlight all samples created in steps 1.1 through 1.5 in the 'Samples' list and click 'Add Sample(s) to Process Queue' (Shopping cart with '+' sign) icon.</li> <li>1.7) Click 'Process all samples in the queue' (double forward arrow) icon to process all sample within the queue. An 'ADCI Processing' dialog appears containing all samples in the queue. Samples are processed sequentially and a progress bar conveys the current percentage of images processed.</li> <li>1.8) When all samples have completed processing, click the green checkmark. A dialog will appear for each sample processed in the queue prompting the user to save the sample. Save samples now if desired, or click 'Save a processed sample to an ADCI Sample file' (application symbol with three dots in menu bar) icon to save a processed sample to an SADCI Sample file' (application symbol with three dots in menu bar) icon to save a processed sample at any time.</li> <li>2. Viewing and selection of images (optional, recommended Step)</li> <li>Note: This step describes the usage of the Metaphase Image Viewer and creation of an image selection model. Some validated image selection models are included with the software which can be used in calibration curve generation and dose estimation. Thus, this step is not require however it may be used as a guide describing steps necessary to do so if desired.</li> <li>2.1) Highlight a sample within the 'Samples' list, click 'Samples' in the menu bar, and select Image View' to open the 'Metaphase I</li></ul> | 190        |                                                                                                    |
| <ul> <li>sample (Optional)' text area.</li> <li>1.4) Click 'OK' to add the new sample to the workspace.</li> <li>1.5) Repeat steps 1.1 through 1.4 to add additional samples. A minimum set of 3 calibration samples (known dose) of different exposures and at least one test sample (unknown dose) should be created at this time to perform dose estimation. Seven calibration samples are recommended for accurate dose determination</li> <li>1.6) Highlight all samples created in steps 1.1 through 1.5 in the 'Samples' list and click 'Add Sample(s) to Process Queue' (Shopping cart with '+' sign) icon.</li> <li>1.7) Click 'Process all samples in the queue' (double forward arrow) icon to process all sample within the queue. An 'ADCI Processing' dialog appears containing all samples in the queue. Samples are processed sequentially and a progress bar conveys the current percentage of images processed.</li> <li>1.8) When all samples have completed processing, click the green checkmark. A dialog will appear for each sample processed in the queue prompting the user to save the sample. Save samples now if desired, or click 'Save a processed sample to an ADCI Sample file' (application symbol with three dots in menu bar) icon to save a processed sample at any time.</li> <li>2. Viewing and selection of images (optional, recommended Step)</li> <li>Note: This step describes the usage of the Metaphase Image Viewer and creation of an image selection model. Some validated image selection models are included with the software which can be used in calibration curve generation and dose estimation. Thus, this step is not require however it may be used as a guide describing steps necessary to do so if desired.</li> <li>2.1) Highlight a sample within the 'Samples' list, click 'Samples' in the menu bar, and select Image View' to open the 'Metaphase Image Viewer'.</li> <li>2.2) Navigating among images</li> <li>2.2.1) Select an image from the dropdown box to view a specific image. Click the left and righ arrow icons to scroll through images.</li> &lt;</ul>   | 191        | 1.3) (Optional) Provide a description of the sample if desired within the 'Description of the             |
| <ul> <li>1.4) Click 'OK' to add the new sample to the workspace.</li> <li>1.5) Repeat steps 1.1 through 1.4 to add additional samples. A minimum set of 3 calibration samples (known dose) of different exposures and at least one test sample (unknown dose) should be created at this time to perform dose estimation. Seven calibration samples are recommended for accurate dose determination</li> <li>1.6) Highlight all samples created in steps 1.1 through 1.5 in the 'Samples' list and click 'Add Sample(s) to Process Queue' (Shopping cart with '+' sign) icon.</li> <li>1.7) Click 'Process all samples in the queue' (double forward arrow) icon to process all sample within the queue. An 'ADCI Processing' dialog appears containing all samples in the queue.</li> <li>Samples are processed sequentially and a progress bar conveys the current percentage of images processed.</li> <li>1.8) When all samples have completed processing, click the green checkmark. A dialog will appear for each sample processed in the queue prompting the user to save the sample. Save samples now if desired, or click 'Save a processed sample to an ADCI Sample file' (application symbol with three dots in menu bar) icon to save a processed sample at any time.</li> <li>2. Viewing and selection of images (optional, recommended Step)</li> <li>Note: This step describes the usage of the Metaphase Image Viewer and creation of an image selection model. Some validated image selection models are included with the software which can be used in calibration curve generation and dose estimation. Thus, this step is not require however it may be used as a guide describing steps necessary to do so if desired.</li> <li>2.1) Highlight a sample within the 'Samples' list, click 'Samples' in the menu bar, and select Image View' to open the 'Metaphase Image Viewer'.</li> <li>2.2) Navigating among images</li> <li>2.2.1) Select an image from the dropdown box to view a specific image. Click the left and righ arrow icons to scroll through images.</li> </ul>                                     | 192        | sample (Optional)' text area.                                                                             |
| <ul> <li>1.4) Click 'OK' to add the new sample to the workspace.</li> <li>1.5) Repeat steps 1.1 through 1.4 to add additional samples. A minimum set of 3 calibration samples (known dose) of different exposures and at least one test sample (unknown dose) should be created at this time to perform dose estimation. Seven calibration samples are recommended for accurate dose determination</li> <li>1.6) Highlight all samples created in steps 1.1 through 1.5 in the 'Samples' list and click 'Add Sample(s) to Process Queue' (Shopping cart with '+' sign) icon.</li> <li>1.7) Click 'Process all samples in the queue' (double forward arrow) icon to process all sample within the queue. An 'ADCI Processing' dialog appears containing all samples in the queue. Samples are processed sequentially and a progress bar conveys the current percentage of images processed.</li> <li>1.8) When all samples have completed processing, click the green checkmark. A dialog will appear for each sample processed in the queue prompting the user to save the sample. Save samples now if desired, or click 'Save a processed sample to an ADCI Sample file' (application symbol with three dots in menu bar) icon to save a processed sample at any time.</li> <li>2. Viewing and selection of images (optional, recommended Step)</li> <li>Note: This step describes the usage of the Metaphase Image Viewer and creation of an image selection model. Some validated image selection models are included with the software which can be used in calibration curve generation and dose estimation. Thus, this step is not require however it may be used as a guide describing steps necessary to do so if desired.</li> <li>2.1) Highlight a sample within the 'Samples' list, click 'Samples' in the menu bar, and select Image View' to open the 'Metaphase Image Viewer'.</li> <li>2.2) Navigating among images</li> <li>2.2.1) Select an image from the dropdown box to view a specific image. Click the left and righ arrow icons to scroll through images.</li> </ul>                                              | 193        |                                                                                                    |
| <ul> <li>1.5) Repeat steps 1.1 through 1.4 to add additional samples. A minimum set of 3 calibration samples (known dose) of different exposures and at least one test sample (unknown dose) should be created at this time to perform dose estimation. Seven calibration samples are recommended for accurate dose determination</li> <li>1.6) Highlight all samples created in steps 1.1 through 1.5 in the 'Samples' list and click 'Add Sample(s) to Process Queue' (Shopping cart with '+ 'sign) icon.</li> <li>1.7) Click 'Process all samples in the queue' (double forward arrow) icon to process all sample within the queue. An 'ADCI Processing' dialog appears containing all samples in the queue. Samples are processed sequentially and a progress bar conveys the current percentage of images processed.</li> <li>1.8) When all samples have completed processing, click the green checkmark. A dialog will appear for each sample processed in the queue prompting the user to save the sample. Save samples now if desired, or click 'Save a processed sample to an ADCI Sample file' (application symbol with three dots in menu bar) icon to save a processed sample at any time.</li> <li>2. Viewing and selection of images (optional, recommended Step)</li> <li>Note: This step describes the usage of the Metaphase Image Viewer and creation of an image selection model. Some validated image selection models are included with the software which can be used in calibration curve generation and dose estimation. Thus, this step is not require however it may be used as a guide describing steps necessary to do so if desired.</li> <li>2.1) Highlight a sample within the 'Samples' list, click 'Samples' in the menu bar, and select</li> <li>Image View' to open the 'Metaphase Image Viewer'.</li> <li>2.2) Navigating among images</li> <li>2.2.1) Select an image from the dropdown box to view a specific image. Click the left and righ arrow icons to scroll through images.</li> </ul>                                                                                                    | 194        | 1.4) Click ' <b>OK</b> ' to add the new sample to the workspace.                                          |
| <ul> <li>1.5) Repeat steps 1.1 through 1.4 to add additional samples. A minimum set of 3 calibration samples (known dose) of different exposures and at least one test sample (unknown dose) should be created at this time to perform dose estimation. Seven calibration samples are recommended for accurate dose determination</li> <li>1.6) Highlight all samples created in steps 1.1 through 1.5 in the 'Samples' list and click 'Add Sample(s) to Process Queue' (Shopping cart with '+' sign) icon.</li> <li>1.7) Click 'Process all samples in the queue' (double forward arrow) icon to process all sample within the queue. An 'ADCI Processing' dialog appears containing all samples in the queue. Samples are processed sequentially and a progress bar conveys the current percentage of images processed.</li> <li>1.8) When all samples have completed processing, click the green checkmark. A dialog will appear for each sample processed in the queue prompting the user to save the sample. Save samples now if desired, or click 'Save a processed sample to an ADCI Sample file' (application symbol with three dots in menu bar) icon to save a processed Sample at any time.</li> <li>2. Viewing and selection of images (optional, recommended Step)</li> <li>Note: This step describes the usage of the Metaphase Image Viewer and creation of an image selection model. Some validated image selection models are included with the software whicl can be used in calibration curve generation and dose estimation. Thus, this step is not require however it may be used as a guide describing steps necessary to do so if desired.</li> <li>2.1) Highlight a sample within the 'Samples' list, click 'Samples' in the menu bar, and select 'Image View' to open the 'Metaphase Image Viewer'.</li> <li>2.2) Navigating among images</li> <li>2.2.1) Select an image from the dropdown box to view a specific image. Click the left and righ arrow icons to scroll through images.</li> </ul>                                                                                                    | 195        |                                                                                                    |
| <ul> <li>samples (known dose) of different exposures and at least one test sample (unknown dose)</li> <li>should be created at this time to perform dose estimation. Seven calibration samples are</li> <li>recommended for accurate dose determination</li> <li>1.6) Highlight all samples created in steps 1.1 through 1.5 in the 'Samples' list and click 'Add</li> <li>Sample(s) to Process Queue' (Shopping cart with '+' sign) icon.</li> <li>1.7) Click 'Process all samples in the queue' (double forward arrow) icon to process all sample</li> <li>within the queue. An 'ADCI Processing' dialog appears containing all samples in the queue.</li> <li>Samples are processed sequentially and a progress bar conveys the current percentage of</li> <li>images processed.</li> <li>1.8) When all samples have completed processing, click the green checkmark. A dialog will</li> <li>appear for each sample processed in the queue prompting the user to save the sample. Save</li> <li>samples now if desired, or click 'Save a processed sample to an ADCI Sample file' (application</li> <li>symbol with three dots in menu bar) icon to save a processed sample at any time.</li> <li>2. Viewing and selection of images (optional, recommended Step)</li> <li>Note: This step describes the usage of the Metaphase Image Viewer and creation of an image</li> <li>selection model. Some validated image selection models are included with the software which</li> <li>can be used in calibration curve generation and dose estimation. Thus, this step is not require</li> <li>however it may be used as a guide describing steps necessary to do so if desired.</li> <li>2.1) Highlight a sample within the 'Samples' list, click 'Samples' in the menu bar, and select</li> <li>'Image View' to open the 'Metaphase Image Viewer'.</li> <li>2.2.1) Select an image from the dropdown box to view a specific image. Click the left and rights arrow icons to scroll through images.</li> </ul>                                                                                                    | 196        | 1.5) Repeat steps 1.1 through 1.4 to add additional samples. A minimum set of 3 calibration               |
| <ul> <li>should be created at this time to perform dose estimation. Seven calibration samples are</li> <li>recommended for accurate dose determination</li> <li>1.6) Highlight all samples created in steps 1.1 through 1.5 in the 'Samples' list and click 'Add</li> <li>Sample(s) to Process Queue' (Shopping cart with '+' sign) icon.</li> <li>1.7) Click 'Process all samples in the queue' (double forward arrow) icon to process all sample</li> <li>within the queue. An 'ADCI Processing' dialog appears containing all samples in the queue.</li> <li>Samples are processed sequentially and a progress bar conveys the current percentage of</li> <li>images processed.</li> <li>1.8) When all samples have completed processing, click the green checkmark. A dialog will</li> <li>appear for each sample processed in the queue prompting the user to save the sample. Save</li> <li>samples now if desired, or click 'Save a processed sample to an ADCI Sample file' (application</li> <li>symbol with three dots in menu bar) icon to save a processed sample at any time.</li> <li>2. Viewing and selection of images (optional, recommended Step)</li> <li>Note: This step describes the usage of the Metaphase Image Viewer and creation of an image</li> <li>selection model. Some validated image selection and dose estimation. Thus, this step is not require</li> <li>however it may be used as a guide describing steps necessary to do so if desired.</li> <li>2.1) Highlight a sample within the 'Samples' list, click 'Samples' in the menu bar, and select</li> <li>Image View' to open the 'Metaphase Image Viewer'.</li> <li>2.2) Navigating among images</li> <li>2.2.1) Select an image from the dropdown box to view a specific image. Click the left and right arrow icons to scroll through images.</li> </ul>                                                                                                    | 197        | samples (known dose) of different exposures and at least one test sample (unknown dose)                   |
| <ul> <li>recommended for accurate dose determination</li> <li>1.6) Highlight all samples created in steps 1.1 through 1.5 in the 'Samples' list and click 'Add</li> <li>Sample(s) to Process Queue' (Shopping cart with '+' sign) icon.</li> <li>1.7) Click 'Process all samples in the queue' (double forward arrow) icon to process all sample</li> <li>within the queue. An 'ADCI Processing' dialog appears containing all samples in the queue.</li> <li>Samples are processed sequentially and a progress bar conveys the current percentage of</li> <li>images processed.</li> <li>1.8) When all samples have completed processing, click the green checkmark. A dialog will</li> <li>appear for each sample processed in the queue prompting the user to save the sample. Save</li> <li>samples now if desired, or click 'Save a processed sample to an ADCI Sample file' (application</li> <li>symbol with three dots in menu bar) icon to save a processed sample at any time.</li> <li>2. Viewing and selection of images (optional, recommended Step)</li> <li>Note: This step describes the usage of the Metaphase Image Viewer and creation of an image</li> <li>selection model. Some validated image selection models are included with the software which</li> <li>can be used in calibration curve generation and dose estimation. Thus, this step is not require</li> <li>however it may be used as a guide describing steps necessary to do so if desired.</li> <li>2.1) Highlight a sample within the 'Samples' list, click 'Samples' in the menu bar, and select</li> <li>Image View' to open the 'Metaphase Image Viewer'.</li> <li>2.2) Navigating among images</li> <li>2.2.1) Select an image from the dropdown box to view a specific image. Click the left and right arrow icons to scroll through images.</li> </ul>                                                                                                    | 198        | should be created at this time to perform dose estimation. Seven calibration samples are                  |
| <ul> <li>1.6) Highlight all samples created in steps 1.1 through 1.5 in the 'Samples' list and click 'Add</li> <li>Sample(s) to Process Queue' (Shopping cart with '+' sign) icon.</li> <li>1.7) Click 'Process all samples in the queue' (double forward arrow) icon to process all sample within the queue. An 'ADCI Processing' dialog appears containing all samples in the queue.</li> <li>Samples are processed sequentially and a progress bar conveys the current percentage of images processed.</li> <li>1.8) When all samples have completed processing, click the green checkmark. A dialog will appear for each sample processed in the queue prompting the user to save the sample. Save samples now if desired, or click 'Save a processed sample to an ADCI Sample file' (application symbol with three dots in menu bar) icon to save a processed sample at any time.</li> <li>2. Viewing and selection of images (optional, recommended Step)</li> <li>Note: This step describes the usage of the Metaphase Image Viewer and creation of an image selection model. Some validated image selection models are included with the software which can be used in calibration curve generation and dose estimation. Thus, this step is not require however it may be used as a guide describing steps necessary to do so if desired.</li> <li>2.1) Highlight a sample within the 'Samples' list, click 'Samples' in the menu bar, and select 'Image View' to open the 'Metaphase Image Viewer'.</li> <li>2.2) Navigating among images</li> <li>2.2.1) Select an image from the dropdown box to view a specific image. Click the left and right arrow icons to scroll through images.</li> </ul>                                                                                                    | 199        | recommended for accurate dose determination                                                               |
| <ul> <li>1.6) Highlight all samples created in steps 1.1 through 1.5 in the 'Samples' list and click 'Add</li> <li>Sample(s) to Process Queue' (Shopping cart with '+' sign) icon.</li> <li>1.7) Click 'Process all samples in the queue' (double forward arrow) icon to process all sample within the queue. An 'ADCI Processing' dialog appears containing all samples in the queue.</li> <li>Samples are processed sequentially and a progress bar conveys the current percentage of images processed.</li> <li>1.8) When all samples have completed processing, click the green checkmark. A dialog will appear for each sample processed in the queue prompting the user to save the sample. Save samples now if desired, or click 'Save a processed sample to an ADCI Sample file' (application symbol with three dots in menu bar) icon to save a processed sample at any time.</li> <li>2. Viewing and selection of images (optional, recommended Step)</li> <li>Note: This step describes the usage of the Metaphase Image Viewer and creation of an image selection model. Some validated image selection models are included with the software which can be used in calibration curve generation and dose estimation. Thus, this step is not require however it may be used as a guide describing steps necessary to do so if desired.</li> <li>2.1) Highlight a sample within the 'Samples' list, click 'Samples' in the menu bar, and select 'Image View' to open the 'Metaphase Image Viewer'.</li> <li>2.2) Navigating among images</li> <li>2.2.1) Select an image from the dropdown box to view a specific image. Click the left and righ arrow icons to scroll through images.</li> </ul>                                                                                                    | 200        |                                                                                                    |
| <ul> <li>Sample(s) to Process Queue' (Shopping cart with '+' sign) icon.</li> <li>1.7) Click 'Process all samples in the queue' (double forward arrow) icon to process all sample within the queue. An 'ADCI Processing' dialog appears containing all samples in the queue.</li> <li>Samples are processed sequentially and a progress bar conveys the current percentage of images processed.</li> <li>1.8) When all samples have completed processing, click the green checkmark. A dialog will appear for each sample processed in the queue prompting the user to save the sample. Save samples now if desired, or click 'Save a processed sample to an ADCI Sample file' (application symbol with three dots in menu bar) icon to save a processed sample at any time.</li> <li>2. Viewing and selection of images (optional, recommended Step)</li> <li>Note: This step describes the usage of the Metaphase Image Viewer and creation of an image selection model. Some validated image selection models are included with the software which can be used in calibration curve generation and dose estimation. Thus, this step is not require however it may be used as a guide describing steps necessary to do so if desired.</li> <li>2.1) Highlight a sample within the 'Samples' list, click 'Samples' in the menu bar, and select 'Image View' to open the 'Metaphase Image Viewer'.</li> <li>2.2) Navigating among images</li> <li>2.2) Navigating among images</li> <li>2.2) Navigating among images</li> </ul>                                                                                                    | 201        | 1.6) Highlight all samples created in steps 1.1 through 1.5 in the ' <b>Samples</b> ' list and click 'Add |
| <ul> <li>1.7) Click 'Process all samples in the queue' (double forward arrow) icon to process all sample within the queue. An 'ADCI Processing' dialog appears containing all samples in the queue. Samples are processed sequentially and a progress bar conveys the current percentage of images processed.</li> <li>1.8) When all samples have completed processing, click the green checkmark. A dialog will appear for each sample processed in the queue prompting the user to save the sample. Save samples now if desired, or click 'Save a processed sample to an ADCI Sample file' (application symbol with three dots in menu bar) icon to save a processed sample at any time.</li> <li>2. Viewing and selection of images (optional, recommended Step)</li> <li>Note: This step describes the usage of the Metaphase Image Viewer and creation of an image selection model. Some validated image selection models are included with the software which can be used in calibration curve generation and dose estimation. Thus, this step is not require however it may be used as a guide describing steps necessary to do so if desired.</li> <li>2.1) Highlight a sample within the 'Samples' list, click 'Samples' in the menu bar, and select 'Image Viewer'.</li> <li>2.2) Navigating among images</li> <li>2.2.1) Select an image from the dropdown box to view a specific image. Click the left and righ arrow icons to scroll through images.</li> </ul>                                                                                                    | 202        | Sample(s) to Process Queue' (Shopping cart with '+' sign) icon.                                           |
| <ul> <li>1.7) Click 'Process all samples in the queue' (double forward arrow) icon to process all sample within the queue. An 'ADCI Processing' dialog appears containing all samples in the queue. Samples are processed sequentially and a progress bar conveys the current percentage of images processed.</li> <li>1.8) When all samples have completed processing, click the green checkmark. A dialog will appear for each sample processed in the queue prompting the user to save the sample. Save samples now if desired, or click 'Save a processed sample to an ADCI Sample file' (application symbol with three dots in menu bar) icon to save a processed sample at any time.</li> <li>2. Viewing and selection of images (optional, recommended Step)</li> <li>Note: This step describes the usage of the Metaphase Image Viewer and creation of an image selection model. Some validated image selection models are included with the software which can be used in calibration curve generation and dose estimation. Thus, this step is not require however it may be used as a guide describing steps necessary to do so if desired.</li> <li>2.1) Highlight a sample within the 'Samples' list, click 'Samples' in the menu bar, and select 'Image Viewe' to open the 'Metaphase Image Viewer'.</li> <li>2.2) Navigating among images</li> <li>2.2.1) Select an image from the dropdown box to view a specific image. Click the left and righ arrow icons to scroll through images.</li> </ul>                                                                                                    | 203        |                                                                                                    |
| <ul> <li>within the queue. An 'ADCI Processing' dialog appears containing all samples in the queue.</li> <li>Samples are processed sequentially and a progress bar conveys the current percentage of</li> <li>images processed.</li> <li>1.8) When all samples have completed processing, click the green checkmark. A dialog will</li> <li>appear for each sample processed in the queue prompting the user to save the sample. Save</li> <li>samples now if desired, or click 'Save a processed sample to an ADCI Sample file' (application</li> <li>symbol with three dots in menu bar) icon to save a processed sample at any time.</li> <li>2. Viewing and selection of images (optional, recommended Step)</li> <li>Note: This step describes the usage of the Metaphase Image Viewer and creation of an image</li> <li>selection model. Some validated image selection models are included with the software which</li> <li>can be used in calibration curve generation and dose estimation. Thus, this step is not require</li> <li>however it may be used as a guide describing steps necessary to do so if desired.</li> <li>2.1) Highlight a sample within the 'Samples' list, click 'Samples' in the menu bar, and select</li> <li>'Image View' to open the 'Metaphase Image Viewer'.</li> <li>2.2) Navigating among images</li> <li>2.2.1) Select an image from the dropdown box to view a specific image. Click the left and righ arrow icons to scroll through images.</li> </ul>                                                                                                    | 204        | 1.7) Click ' <b>Process all samples in the queue</b> ' (double forward arrow) icon to process all samples |
| <ul> <li>Samples are processed sequentially and a progress bar conveys the current percentage of<br/>images processed.</li> <li>1.8) When all samples have completed processing, click the green checkmark. A dialog will<br/>appear for each sample processed in the queue prompting the user to save the sample. Save<br/>samples now if desired, or click 'Save a processed sample to an ADCI Sample file' (application<br/>symbol with three dots in menu bar) icon to save a processed sample at any time.</li> <li>2. Viewing and selection of images (optional, recommended Step)<br/>Note: This step describes the usage of the Metaphase Image Viewer and creation of an image<br/>selection model. Some validated image selection models are included with the software which<br/>can be used in calibration curve generation and dose estimation. Thus, this step is not require<br/>however it may be used as a guide describing steps necessary to do so if desired.</li> <li>2.1) Highlight a sample within the 'Samples' list, click 'Samples' in the menu bar, and select<br/>'Image View' to open the 'Metaphase Image Viewer'.</li> <li>2.2) Navigating among images</li> <li>2.2.1) Select an image from the dropdown box to view a specific image. Click the left and righ<br/>arrow icons to scroll through images.</li> </ul>                                                                                                    | 205        | within the queue. An ' <b>ADCI Processing</b> ' dialog appears containing all samples in the queue.       |
| <ul> <li>images processed.</li> <li>1.8) When all samples have completed processing, click the green checkmark. A dialog will</li> <li>appear for each sample processed in the queue prompting the user to save the sample. Save</li> <li>samples now if desired, or click 'Save a processed sample to an ADCI Sample file' (application</li> <li>symbol with three dots in menu bar) icon to save a processed sample at any time.</li> <li>2. Viewing and selection of images (optional, recommended Step)</li> <li><i>Note: This step describes the usage of the Metaphase Image Viewer and creation of an image</i></li> <li>selection model. Some validated image selection models are included with the software which</li> <li>can be used in calibration curve generation and dose estimation. Thus, this step is not require</li> <li>however it may be used as a guide describing steps necessary to do so if desired.</li> <li>2.1) Highlight a sample within the 'Samples' list, click 'Samples' in the menu bar, and select</li> <li>'Image View' to open the 'Metaphase Image Viewer'.</li> <li>2.2) Navigating among images</li> <li>2.2.1) Select an image from the dropdown box to view a specific image. Click the left and righ arrow icons to scroll through images.</li> </ul>                                                                                                    | 206        | Samples are processed sequentially and a progress bar conveys the current percentage of                   |
| <ul> <li>1.8) When all samples have completed processing, click the green checkmark. A dialog will</li> <li>appear for each sample processed in the queue prompting the user to save the sample. Save</li> <li>samples now if desired, or click 'Save a processed sample to an ADCI Sample file' (application</li> <li>symbol with three dots in menu bar) icon to save a processed sample at any time.</li> <li>2. Viewing and selection of images (optional, recommended Step)</li> <li>Note: This step describes the usage of the Metaphase Image Viewer and creation of an image</li> <li>selection model. Some validated image selection models are included with the software which</li> <li>can be used in calibration curve generation and dose estimation. Thus, this step is not require</li> <li>however it may be used as a guide describing steps necessary to do so if desired.</li> <li>2.1) Highlight a sample within the 'Samples' list, click 'Samples' in the menu bar, and select</li> <li>'Image View' to open the 'Metaphase Image Viewer'.</li> <li>2.2) Navigating among images</li> <li>2.2.1) Select an image from the dropdown box to view a specific image. Click the left and righ arrow icons to scroll through images.</li> </ul>                                                                                                    | 207        | images processed.                                                                                         |
| <ul> <li>1.8) When all samples have completed processing, click the green checkmark. A dialog will</li> <li>appear for each sample processed in the queue prompting the user to save the sample. Save</li> <li>samples now if desired, or click 'Save a processed sample to an ADCI Sample file' (applicatio</li> <li>symbol with three dots in menu bar) icon to save a processed sample at any time.</li> <li>2. Viewing and selection of images (optional, recommended Step)</li> <li><i>Note: This step describes the usage of the Metaphase Image Viewer and creation of an image</i></li> <li>selection model. Some validated image selection models are included with the software which</li> <li>can be used in calibration curve generation and dose estimation. Thus, this step is not require</li> <li>however it may be used as a guide describing steps necessary to do so if desired.</li> <li>Highlight a sample within the 'Samples' list, click 'Samples' in the menu bar, and select</li> <li>'Image View' to open the 'Metaphase Image Viewer'.</li> <li>2.2) Navigating among images</li> <li>2.2.1) Select an image from the dropdown box to view a specific image. Click the left and righ arrow icons to scroll through images.</li> </ul>                                                                                                    | 208        |                                                                                                    |
| <ul> <li>appear for each sample processed in the queue prompting the user to save the sample. Save</li> <li>samples now if desired, or click 'Save a processed sample to an ADCI Sample file' (application</li> <li>symbol with three dots in menu bar) icon to save a processed sample at any time.</li> <li>2. Viewing and selection of images (optional, recommended Step)</li> <li><i>Note: This step describes the usage of the Metaphase Image Viewer and creation of an image</i></li> <li><i>selection model. Some validated image selection models are included with the software which</i></li> <li><i>can be used in calibration curve generation and dose estimation. Thus, this step is not require</i></li> <li><i>however it may be used as a guide describing steps necessary to do so if desired.</i></li> <li>Highlight a sample within the 'Samples' list, click 'Samples' in the menu bar, and select</li> <li>'Image View' to open the 'Metaphase Image Viewer'.</li> <li>2.2) Navigating among images</li> <li>2.2.1) Select an image from the dropdown box to view a specific image. Click the left and righ arrow icons to scroll through images.</li> </ul>                                                                                                    | 209        | 1.8) When all samples have completed processing, click the <b>green checkmark</b> . A dialog will         |
| <ul> <li>samples now if desired, or click 'Save a processed sample to an ADCI Sample file' (application symbol with three dots in menu bar) icon to save a processed sample at any time.</li> <li>2. Viewing and selection of images (optional, recommended Step)</li> <li><i>Note: This step describes the usage of the Metaphase Image Viewer and creation of an image selection model. Some validated image selection models are included with the software which can be used in calibration curve generation and dose estimation. Thus, this step is not require however it may be used as a guide describing steps necessary to do so if desired.</i></li> <li>2.1) Highlight a sample within the 'Samples' list, click 'Samples' in the menu bar, and select 'Image View' to open the 'Metaphase Image Viewer'.</li> <li>2.2) Navigating among images</li> <li>2.2.1) Select an image from the dropdown box to view a specific image. Click the left and righ arrow icons to scroll through images.</li> </ul>                                                                                                    | 210        | appear for each sample processed in the queue prompting the user to save the sample. Save                 |
| <ul> <li>symbol with three dots in menu bar) icon to save a processed sample at any time.</li> <li>213</li> <li>2. Viewing and selection of images (optional, recommended Step)</li> <li><i>Note: This step describes the usage of the Metaphase Image Viewer and creation of an image selection model. Some validated image selection models are included with the software which can be used in calibration curve generation and dose estimation. Thus, this step is not require however it may be used as a guide describing steps necessary to do so if desired.</i></li> <li>2.1) Highlight a sample within the 'Samples' list, click 'Samples' in the menu bar, and select 'Image Viewe' to open the 'Metaphase Image Viewer'.</li> <li>2.2) Navigating among images</li> <li>2.2.1) Select an image from the dropdown box to view a specific image. Click the left and righ arrow icons to scroll through images.</li> </ul>                                                                                                    | 211        | samples now if desired, or click <b>'Save a processed sample to an ADCI Sample file</b> ' (application    |
| <ul> <li>213</li> <li>2. Viewing and selection of images (optional, recommended Step)</li> <li>Note: This step describes the usage of the Metaphase Image Viewer and creation of an image</li> <li>216 selection model. Some validated image selection models are included with the software which</li> <li>217 can be used in calibration curve generation and dose estimation. Thus, this step is not require</li> <li>218 however it may be used as a guide describing steps necessary to do so if desired.</li> <li>219 2.1) Highlight a sample within the 'Samples' list, click 'Samples' in the menu bar, and select</li> <li>210 'Image View' to open the 'Metaphase Image Viewer'.</li> <li>221 2.2) Navigating among images</li> <li>223 2.2.1) Select an image from the dropdown box to view a specific image. Click the left and righ arrow icons to scroll through images.</li> </ul>                                                                                                    | 212        | symbol with three dots in menu bar) icon to save a processed sample at any time.                          |
| <ul> <li>2. Viewing and selection of images (optional, recommended Step)</li> <li>Note: This step describes the usage of the Metaphase Image Viewer and creation of an image</li> <li>selection model. Some validated image selection models are included with the software which</li> <li>can be used in calibration curve generation and dose estimation. Thus, this step is not require</li> <li>however it may be used as a guide describing steps necessary to do so if desired.</li> <li>2.1) Highlight a sample within the 'Samples' list, click 'Samples' in the menu bar, and select</li> <li>'Image View' to open the 'Metaphase Image Viewer'.</li> <li>2.2) Navigating among images</li> <li>2.2.1) Select an image from the dropdown box to view a specific image. Click the left and righ arrow icons to scroll through images.</li> </ul>                                                                                                    | 213        |                                                                                                    |
| <ul> <li>Note: This step describes the usage of the Metaphase Image Viewer and creation of an image selection model. Some validated image selection models are included with the software which can be used in calibration curve generation and dose estimation. Thus, this step is not require however it may be used as a guide describing steps necessary to do so if desired.</li> <li>2.1) Highlight a sample within the 'Samples' list, click 'Samples' in the menu bar, and select 'Image View' to open the 'Metaphase Image Viewer'.</li> <li>2.2) Navigating among images</li> <li>2.3.1) Select an image from the dropdown box to view a specific image. Click the left and righ arrow icons to scroll through images.</li> </ul>                                                                                                    | 214        | <ol><li>Viewing and selection of images (optional, recommended Step)</li></ol>                            |
| <ul> <li>selection model. Some validated image selection models are included with the software which</li> <li>can be used in calibration curve generation and dose estimation. Thus, this step is not require</li> <li>however it may be used as a guide describing steps necessary to do so if desired.</li> <li>2.1) Highlight a sample within the 'Samples' list, click 'Samples' in the menu bar, and select</li> <li>'Image View' to open the 'Metaphase Image Viewer'.</li> <li>2.2) Navigating among images</li> <li>2.3</li> <li>2.2.1) Select an image from the dropdown box to view a specific image. Click the left and righ arrow icons to scroll through images.</li> </ul>                                                                                                    | 215        | Note: This step describes the usage of the Metaphase Image Viewer and creation of an image                |
| <ul> <li>can be used in calibration curve generation and dose estimation. Thus, this step is not require</li> <li>however it may be used as a guide describing steps necessary to do so if desired.</li> <li>2.1) Highlight a sample within the 'Samples' list, click 'Samples' in the menu bar, and select</li> <li>'Image View' to open the 'Metaphase Image Viewer'.</li> <li>2.2) Navigating among images</li> <li>2.2.1) Select an image from the dropdown box to view a specific image. Click the left and righ</li> <li>arrow icons to scroll through images.</li> </ul>                                                                                                    | 216        | selection model. Some validated image selection models are included with the software which               |
| <ul> <li>218 however it may be used as a guide describing steps necessary to do so if desired.</li> <li>2.1) Highlight a sample within the 'Samples' list, click 'Samples' in the menu bar, and select</li> <li>220 'Image View' to open the 'Metaphase Image Viewer'.</li> <li>221</li> <li>222 2.2) Navigating among images</li> <li>223</li> <li>224 2.2.1) Select an image from the dropdown box to view a specific image. Click the left and righ arrow icons to scroll through images.</li> </ul>                                                                                                    | 217        | can be used in calibration curve generation and dose estimation. Thus, this step is not required,         |
| <ul> <li>2.1) Highlight a sample within the 'Samples' list, click 'Samples' in the menu bar, and select</li> <li>'Image View' to open the 'Metaphase Image Viewer'.</li> <li>2.2) Navigating among images</li> <li>2.2) Navigating among images</li> <li>2.2.1) Select an image from the dropdown box to view a specific image. Click the left and righ arrow icons to scroll through images.</li> </ul>                                                                                                    | 218        | however it may be used as a guide describing steps necessary to do so if desired.                         |
| <ul> <li>220 'Image View' to open the 'Metaphase Image Viewer'.</li> <li>221</li> <li>222 2.2) Navigating among images</li> <li>223</li> <li>224 2.2.1) Select an image from the dropdown box to view a specific image. Click the left and righ arrow icons to scroll through images.</li> </ul>                                                                                                    | 219        | 2.1) Highlight a sample within the 'Samples' list, click 'Samples' in the menu bar, and select            |
| <ul> <li>221</li> <li>222 2.2) Navigating among images</li> <li>223</li> <li>224 2.2.1) Select an image from the dropdown box to view a specific image. Click the left and righ</li> <li>225 arrow icons to scroll through images.</li> </ul>                                                                                                    | 220        | <b>'Image View</b> ' to open the ' <b>Metaphase Image Viewer</b> '.                                       |
| <ul> <li>2.2) Navigating among images</li> <li>2.3</li> <li>2.4 2.2.1) Select an image from the dropdown box to view a specific image. Click the left and righ</li> <li>2.5 arrow icons to scroll through images.</li> </ul>                                                                                                    | 221        |                                                                                                    |
| <ul> <li>223</li> <li>224 2.2.1) Select an image from the dropdown box to view a specific image. Click the left and righ</li> <li>225 arrow icons to scroll through images.</li> </ul>                                                                                                    | 222        | 2.2) Navigating among images                                                                              |
| <ul><li>224 2.2.1) Select an image from the dropdown box to view a specific image. Click the left and righ</li><li>225 arrow icons to scroll through images.</li></ul>                                                                                                    | 223        |                                                                                                    |
| arrow icons to scroll through images.                                                                                                    | 224        | 2.2.1) Select an image from the dropdown box to view a specific image. Click the left and right           |
| - •                                                                                                    | 225        | arrow icons to scroll through images.                                                                     |
| 226                                                                                                    | 226        |                                                                                                    |
| 227 2.2.2) Select an SVM Sigma value from the dropdown box to view DC detection results at that                                                                                                    | 227        | 2.2.2) Select an SVM Sigma value from the dropdown box to view DC detection results at that               |
| 228 Sigma value. Select "Unprocessed" from the dropdown box to view raw images without                                                                                                    | 228        | Sigma value. Select "Unprocessed" from the dropdown box to view raw images without                        |
|                                                                                                    | 229        | chromosome outlines.                                                                                      |

| 230 |                                                                                                   |
|-----|---------------------------------------------------------------------------------------------------|
| 231 | 2.2.3) Check the 'Invert' checkbox to invert color and brightness values for each pixel in the    |
| 232 | image.                                                                                            |
| 233 |                                                                                                   |
| 234 | 2.3) Check the 'Image in Watch List' checkbox to add the visible image to a 'Watch list'. Any     |
| 235 | number of images from a sample can be added in this manner. Click Save the Watch List to a        |
| 236 | text file' (diskette) icon to save the names of all images in the watch list to a text file.      |
| 237 |                                                                                                   |
| 238 | 2.4) Image selection models                                                                       |
| 239 |                                                                                                   |
| 240 | 2.4.1) Click 'View all images' to include all images in the image selection dropdown box. This is |
| 241 | the default selection. The number of total images selected by the currently applied image         |
| 242 | selection model and manual exclusion is found adjacent to the text 'images included'.             |
| 243 |                                                                                                   |
| 244 | 2.4.2) Click 'View included images' to include only this images which have not been excluded      |
| 245 | by the image selection model in the dropdown box.                                                 |
| 246 |                                                                                                   |
| 247 | 2.4.3) Click 'View excluded images' to include images which have been excluded by the applied     |
| 248 | image selection model in the dropdown box.                                                        |
| 249 |                                                                                                   |
| 250 | 2.4.4) Check the 'Exclude' checkbox to manually exclude a single image. Images excluded in this   |
| 251 | manner will not be used in DC frequency calculation of the sample. Note that manually             |
| 252 | excluded images are restored to the image set if an image selection model is subsequently         |
| 253 | applied.                                                                                          |
| 254 |                                                                                                   |
| 255 | 2.4.5) Save a selection of images by clicking the 'Save selection' button. Enter a file name for  |
| 256 | the saved selection when prompted. Click 'Load selection' to apply a previously saved selection.  |
| 257 |                                                                                                   |
| 258 | 2.4.6) Click 'Apply Image Filters' to open the 'Apply Filter-based Image Selection Model to       |
| 259 | Current Sample' dialog which allows image selection models to be created, saved, or applied.      |
| 260 |                                                                                                   |
| 261 | 2.4.7) Select an image selection model from the list to set the current image selection model.    |
| 262 | Click ' <b>OK</b> ' to apply the current model.                                                   |
| 263 |                                                                                                   |
| 264 | 2.4.8) Enter a description for a desired model, define 'Image Exclusion Filters', define 'Image   |
| 265 | Ranking and Inclusion', and click 'Save Selection Model' to create a new Image Selection          |
| 266 | Model. Definitions of 'Image Ranking and Inclusion' methods and each 'Image Exclusion Filter'     |
| 267 | can be found in ADCI's online documentation ( <u>http://adciwiki.cytognomix.com</u> ).            |
| 268 |                                                                                                   |
| 269 | 3. Curve generation                                                                               |
| 270 | 3.1 (Recommended optional step) Curve Calibration Wizard                                          |
| 271 |                                                                                                   |

| 272 | 3.1.1) Ensure a minimum of three calibration samples are present in the workspace before                            |
|-----|----------------------------------------------------------------------------------------------------|
| 273 | proceeding. Click 'Wizards' in the menu bar and select 'Curve Calibration' to open the Curve                        |
| 2/4 | Calibration Wizard.                                                                                                 |
| 275 |                                                                                                    |
| 276 | Note: Although only three samples are mathematically required to fit and compute a calibration                      |
| 277 | curve in ADCI, seven or more samples spanning a range of exposures between 0 and 5 Gy are                           |
| 278 | recommended, if possible. The additional samples are necessary to fit the calibration curve to a                    |
| 279 | linear-quadratic dose response, however the optimal Sigma values for low and high doses may                         |
| 280 | be different (refer to step 3.1.4).                                                                                 |
| 281 |                                                                                                    |
| 282 | 3.1.2) Proceed through the introductory wizard screen and place a checkmark beside each                             |
| 283 | desired calibration sample. For each calibration sample selected in this way, specify the physical                  |
| 284 | dose (in Gy) the sample was exposed to within its adjacent text field. Continue to the next                         |
| 285 | wizard screen.                                                                                                    |
| 286 |                                                                                                    |
| 287 | 3.1.3) Select an image selection model if desired. Several preset image selection models are                        |
| 288 | included with the software and are present in this list. The chosen image selection model will                      |
| 289 | be applied automatically to all samples selected on the previous screen. Continue to the next                       |
| 290 | wizard screen.                                                                                                    |
| 291 |                                                                                                    |
| 292 | 3.1.4) Select an SVM Sigma value from the dropdown box. A value of 1.4 or 1.5 is                                    |
| 293 | recommended for dose estimates > 1 Gy, and a value of 1.0 for estimates below 1 Gy (Figure 2).                      |
| 294 | Continue to the next wizard screen.                                                                                 |
| 295 |                                                                                                    |
| 296 | 3.1.5) Review all previous selections on the summary screen and click ' <b>Finish</b> ' to complete the             |
| 297 | wizard. A prepopulated ' <b>Create a curve</b> ' dialog will appear.                                                |
| 298 |                                                                                                    |
| 299 | 3.2. Create a curve dialog                                                                                          |
| 300 |                                                                                                    |
| 301 | 3.2.1) (Skip this step if wizard was used) Click ' <b>Curves</b> ' in the menu bar and select ' <b>New Curve</b> '. |
| 302 | Choose 'Fitting curve to Dose-Response data' from the dropdown box presented within the                             |
| 303 | dialog and click ' <b>OK</b> '.                                                                                     |
| 304 |                                                                                                    |
| 305 | 3.2.2) A ' <b>Create a curve</b> ' dialog will appear within which properties of the curve are entered.             |
| 306 | Specify a unique identity for the curve in the ' <b>Specify a unique identity for the new curve</b> ' text          |
| 307 | box.                                                                                                    |
| 308 |                                                                                                    |
| 309 | 3.2.3(Optional) Add a description for the new curve within the 'Add a brief description for the                     |
| 310 | curve to be created' text box.                                                                                      |
| 311 |                                                                                                    |
| 312 | 3.2.4) (Skip the following steps if the curve wizard was used to create a calibration curve) Set                    |
| 313 | curve values                                                                                                    |
| 314 |                                                                                                    |
|     |                                                                                                    |

315 Note: The Curve Calibration wizard described in step 3.1 prepopulates fields in the 'Create a curve' dialog. The steps below describe how to manually populate these fields. If the wizard was 316 317 used, some steps below can still be followed if desired, to add or remove additional data. 318 319 3.2.4.1) Select an SVM Sigma value from options in the '**SVM**' dropdown box. It is highly 320 recommended that the Sigma value chosen here match the Sigma value chosen when using this 321 curve to perform dose estimation. 322 323 3.2.4.2) (Optional) Specify an image selection model by clicking the 'Specify File' button. If an image selection model is applied here, it is recommended the same image selection model be 324 325 applied during dose estimation. 326 327 3.2.4.3) Add a new sample to the sample list under the 'Input Response-Dose data to create a 328 curve' heading by clicking "Add Data". A new blank sample entry will appear the dose-response 329 list. 330 331 3.2.4.4) Enter 'Dose' for a calibration sample in Gy. This value is drawn from the known 332 exposure of the calibration sample. 333 334 3.2.4.5) Enter 'Response (DC/Cell)' drawn from sample output within the console when a 335 sample is highlighted. This value can also be found in the corresponding sample report (Step 5.1), if available. Locate the appropriate DC/Cell value for the previously selected SVM Sigma 336 337 value within this dialog and enter it in this field. 338 339 3.2.4.6) Repeat the previous three steps until all of the calibration samples have been added. A 340 minimum of 3 samples are required to generate a curve, however, at least 7 are recommended. 341 3.2.5) 'Validate Data' ensures the content of the Response-Dose list is formatted correctly. 342 Valid data is highlighted green. Press 'Validate Data' and ensure all fields in the Response-Dose 343 list are highlighted green. 344 345 3.2.6) Press 'OK' to finalize the creation of the curve. Save the new curve if desired in the 'Save 346 Curve?' dialog which appears upon pressing 'OK'. Click 'Save curve to an ADCI curve file' 347 (diskette) icon to save a curve highlighted within the 'Curves' list at any time. 348 349 350 4. Dose estimation 351 4.1) (Recommended optional step) Dose Estimation Wizard 352 4.1.1) Click 'Wizards' in the menu bar and select 'Dose Estimation'. 353 354 355 4.1.2) Proceed through the introductory wizard screen and select a previously created calibration curve from the dropdown box. Properties of the selected curve will appear below 356 the dropdown box. Continue to the next wizard screen. 357 358

| A 1 3) Place a checkmark beside test samples of unknown exposure to include them in dose                  |
|----------------------------------------------------------------------------------------------------|
| estimation. Continue to the next wizard screen                                                            |
|                                                                                                    |
| 4.1.4) The image selection model applied during calibration curve generation is displayed.                |
| Below the description of the image selection model, the same image selection model is                     |
| prepopulated and will be applied to the selected test samples. Continue to the next wizard                |
| screen.                                                                                                   |
|                                                                                                    |
| Note: Apply the same image selection model to calibration and test samples. While it is possible          |
| to apply different image selection models , this is not recommended                                       |
| 4.1.5) Select an SVM Sigma value from the dropdown. The SVM Sigma value used during                       |
| calibration curve generation is prepopulated. It is recommended that this value remain                    |
| unchanged. Continue to the next wizard screen.                                                            |
|                                                                                                    |
| 4.1.6) Review the previous selections on the summary screen and click ' <b>Finish</b> ' to complete the   |
| wizard. A prepopulated ' <b>Dose Calculator</b> ' dialog will appear.                                     |
|                                                                                                    |
| 4.2. Dose Calculator                                                                                      |
| 4.2.1) (Skip this step if wizard was used) Highlight a calibration curve from the list of curves          |
| under the heading 'Curves', click 'Curves' in the menu bar, and select 'Compute Dose' to open             |
| the 'Dose Calculator' dialog.                                                                             |
| 4.2.2) (Skip these steps if wizard was used) Set values for dose estimation.                              |
|                                                                                                    |
| Note: The Dose Estimation wizard described in step 4.1 prepopulates fields in the 'Dose                   |
| <b>Calculator</b> ' dialog. The steps below describe how to manually populate these fields. If the wizard |
| was used, some steps below can still be followed if desired, to add or remove additional data.            |
|                                                                                                    |
| 4.2.2.1) Highlight test samples within the <b>Processed Samples in WorkSpace</b> list and click           |
| Select DC frequencies from samples (mail and arrow) icon to add the selected samples to the               |
| DC Aberrations for Dose Estimation list.                                                                  |
| 4.2.2.2) Select an SVMA Sigma value for these samples from the drandown hey. A SVMA Sigma                 |
| 4.2.2.2) Select an SVIVI Signa value used in calibration curve generation is required for accurate        |
| dose estimation. The Sigma value associated with the calibration curve is listed at the bottom of         |
| the 'Dose Calculator' dialog                                                                              |
|                                                                                                    |
| 1,2,2,3) (ontional) Add additional test samples by repeating the previous two steps. Note                 |
| multiple samples can be added simultaneously by highlighting multiple samples in the                      |
| 'Processed Samples in WorkSpace' list                                                                     |
|                                                                                                    |
| 4.2.2.4) (optional) Manually enter a DC frequency not associated with any sample if desired. To           |
| do so, click the <b>'Input a DC frequency value</b> ' (mail and pen) icon and specify a DC frequency in   |
| the new dialog. The new DC frequency will be added to the ' <b>DC Aberrations for Dose</b>                |
| <b>Estimation</b> ' list. Multiple DC frequencies can be added in this way if desired.                    |

| 403        |                                                                                                    |
|------------|----------------------------------------------------------------------------------------------------|
| 404        | 4.2.2.5) (optional) Double click the 'Name' field of a manually entered DC frequency to modify                     |
| 405        | its name.                                                                                                    |
| 406        |                                                                                                    |
| 407        | 4.2.2.6) (optional) Highlight appropriate samples and click 'Remove DC frequency' (mail and red                    |
| 408        | 'X') icon to remove samples that have been added to the 'DC Aberrations for Dose Estimation'                       |
| 409        | list in error.                                                                                                    |
| 410        |                                                                                                    |
| 411        | 4.2.3) Click ' <b>OK</b> ' to close the ' <b>Dose Calculator</b> ' and perform dose estimation. Results are output |
| 412        | to the console.                                                                                                    |
| 413        |                                                                                                    |
| 414        | 4.2.4) Dose estimation results are displayed in the console in tabular format. For each test                       |
| 415        | sample, 'DC Frequency', 'SVM', 'Estimated Dose', and 'Applied Image Selection Model' are                           |
| 416        | displayed. The ' <b>Estimated Dose</b> ' field contains the estimated biological dose of the test sample           |
| 41/        | in Gy.                                                                                                    |
| 418        |                                                                                                    |
| 419        | 5. Reporting                                                                                                    |
| 420        | Reports are HTIVIL files linked to relevant images which provide an overview of data related to a                  |
| 421        | set of samples, a set of calibration curves, or dose estimation results. Reports can contain both                  |
| 422        | pious and text-based output.                                                                                       |
| 423        | The method used to name a report and select a directory within which it is saved is common to                      |
| 424<br>425 | When a report is generated, a directory containing report files will be created using this pame                    |
| 425        | automatically. This directory will be placed within is the <b>'Penert Folder</b> '. By default, the <b>'Penert</b> |
| 420        | <b>Folder'</b> is a directory named ' <b>Penerts'</b> within the ADCI data directory specified during              |
| 427<br>120 | installation                                                                                                    |
| 420        | A report will open automatically within several seconds upon generation. To open a report at a                     |
| 429        | later time, pavigate to the ' <b>Report Name</b> ' directory within the 'Report Folder' specified during           |
| 430        | report generation and open the file 'Report html'                                                                  |
| 431        | report generation and open the me <b>report.num</b> .                                                              |
| 132        | 5 1 Sample report                                                                                                  |
| 137        |                                                                                                    |
| 435        | 5.1.1) Click ' <b>Report'</b> in the menu bar and select ' <b>Sample Report'</b> to open the 'Generate sample      |
| 436        | report' dialog.                                                                                                    |
| 437        |                                                                                                    |
| 438        | 5.1.2) Enter a name for the report in the ' <b>Report Name</b> ' text field. Click 'Browse' to modify the          |
| 439        | 'Report Folder' if desired.                                                                                        |
| 440        |                                                                                                    |
| 441        | 5.1.3) Select processed samples to include in the report by placing a checkmark beside                             |
| 442        | appropriate samples in the 'Select samples' list. At least one sample must be selected to                          |
| 443        | generate a report.                                                                                                 |
| 444        |                                                                                                    |
| 445        | 5.1.4) Specify a range of SVM Sigma values for which to generate DC distribution plots by                          |
| 446        | selecting values in 'Min' and 'Max' dropdown boxes within the 'Distribution of DCs in sample'                      |
|            |                                                                                                    |

| 447 | area. Exclude DC distribution plots from the report if desired by unchecking the ' <b>include'</b>                   |
|-----|----------------------------------------------------------------------------------------------------|
| 448 | checkbox in the ' <b>Distribution of DCs in sample</b> ' area.                                                       |
| 449 |                                                                                                    |
| 450 | 5.1.5) Specify which plots containing filtering statistics to include in the report by placing                       |
| 451 | checkmarks beside appropriate plots in the ' <b>Select plots</b> ' area.                                             |
| 452 |                                                                                                    |
| 453 | 5.1.6) Click ' <b>OK</b> ' to generate the report.                                                                   |
| 454 |                                                                                                    |
| 455 | 5.2. Curve report                                                                                                    |
| 456 |                                                                                                    |
| 457 | 5.2.1) Click <b>'Report'</b> in the menu bar and select <b>'Curve Report'</b> to open the <b>'Generate curve</b>     |
| 458 | report' dialog.                                                                                                    |
| 459 |                                                                                                    |
| 460 | 5.2.2) Enter a name for the report in the ' <b>Report Name</b> ' text field. Click ' <b>Browse</b> ' to modify the ' |
| 461 | <mark>' if desired.</mark>                                                                                           |
| 462 |                                                                                                    |
| 463 | 5.2.3) Select the curves to include in the report by placing a checkmark beside the appropriate                      |
| 464 | curves in the 'Select curves to be included in the report' list. At least one curve must be                          |
| 465 | selected to generate a report. Multiple curves may be selected.                                                      |
| 466 |                                                                                                    |
| 467 | 5.2.4) Specify a range of SVM Sigma values for which to generate DC distribution plots by                            |
| 468 | selecting values in 'Min' and 'Max' dropdown boxes within the 'Distribution of DCs in sample'                        |
| 469 | area. Exclude DC distribution plots from the report if desired by unchecking the 'include'                           |
| 470 | checkbox in the 'Distribution of DCs in sample' area.                                                                |
| 471 |                                                                                                    |
| 472 | 5.2.5) Specify which plots with filtering statistics to include in the report by placing checkmarks                  |
| 473 | beside the appropriate plots in the 'Select plots' area.                                                             |
| 474 |                                                                                                    |
| 475 | 5.2.6) Click ' <b>OK'</b> to generate the report.                                                                    |
| 476 |                                                                                                    |
| 477 | 5.3. Dose estimation report                                                                                          |
| 478 |                                                                                                    |
| 479 | 5.3.1) Perform dose estimation steps described in section 4. Dose estimation reports are                             |
| 480 | generated based on the contents of the plot. Thus, a plot generated when dose estimation is                          |
| 481 | performed must be present in the plot area at the time a report is generated.                                        |
| 482 |                                                                                                    |
| 483 | 5.3.2) Click 'Report' in the menu bar and select 'Dose Estimation Report' to open the 'Generate                      |
| 484 | dose estimation report' dialog.                                                                                      |
| 485 |                                                                                                    |
| 486 | 5.3.3) Enter a name for the report in the <b>'Report Name'</b> text field. Click <b>'Browse'</b> to modify the       |
| 487 | 'Report Folder' if desired.                                                                                          |
| 488 |                                                                                                    |
| 489 | 5.3.4) Click ' <b>OK</b> ' to generate the report.                                                                   |
| 490 |                                                                                                    |
|     |                                                                                                    |

| 491        |                                                                                                    |
|------------|----------------------------------------------------------------------------------------------------|
| 492        | 6. Audit capabilities.                                                                                        |
| 493        | ADCI records all operations carried out during a session in a log file. The program provides an               |
| 494        | accessory software application that enables the log files to be viewed, searched, used to                     |
| 495        | evaluate the integrity of an analysis and in some instances, to recover sample data from                      |
| 496        | incomplete or prematurely terminated sessions.                                                                |
| 497        |                                                                                                    |
| 498        | 6.1) Click ' <b>Help</b> ' in the menu bar and select ' <b>View Logs</b> ' to open the ADCI log file viewer   |
| 499        | supplemental software.                                                                                        |
| 500        |                                                                                                    |
| 501        | 6.2) Log files are listed in the sidebar on the left side of the window. If no files are visible, click       |
| 502        | 'File', choose 'Select log file directory', and browse to a directory containing log files.                   |
| 503        |                                                                                                    |
| 504        | 6.3) Double-click on the name of a log file in the sidebar to view log file contents in the ' <u>Viewer</u> ' |
| 505        | tab. If another tab is open when a log file is double-clicked, the current tab will be switched to            |
| 506        | the <b>'Viewer</b> ' tab automatically.                                                                       |
| 507        |                                                                                                    |
| 508        | 6.4) Select the ' <u>Search</u> ' tab and input search terms to search one or more log files.                 |
| 509        |                                                                                                    |
| 510        | 6.4.1) Input search parameters if desired in the 'From', 'To', 'User', 'License', 'Operation', and            |
| 511        | 'Parameters' fields. All search parameters must match a line in a log file to return a result.                |
| 512        |                                                                                                    |
| 513        | 6.4.2) Use the slider to select the 'Max search results for each file'. Some search parameters,               |
| 514        | such as a search for username alone, will return many results in each matching log file. This                 |
| 515        | parameter limits the number of search results displayed in each log file.                                     |
| 516        |                                                                                                    |
| 517        | 6.4.3) Place a checkmark in the 'Search only highlighted files' checkbox and highlight log files in           |
| 518        | the sidebar to search a subset of log files. It this checkbox is unchecked, all log files in the              |
| 519        | sidebar will be searched. This checkbox is unchecked by default.                                              |
| 520        |                                                                                                    |
| 521        | 6.4.4) Check the ' <b>Perform integrity check</b> ' checkbox to examine each log file being searched for      |
| 522        | errors related to an unexpected software termination. This checkbox is checked by default.                    |
| 523        |                                                                                                    |
| 524        | 6.4.5) Click ' <b>Search</b> ' to search log files. Results are output on the right side of the window.       |
| 525        |                                                                                                    |
| 526        | 6.4.6) Click the 'View log file' button adjacent to a search result to view that line in the 'Viewer'         |
| 527        | tab. The matching line is highlighted within the log file display.                                            |
| 528        |                                                                                                    |
| 529        | 6.5. Log file integrity issues                                                                                |
| 530        | C = 1 Click the (Integrity) tend to view errors found during the integrity sheet (if the sheet) was           |
| 531        | o.o.1) Click the <u>integrity</u> (ab to view errors found during the integrity check (if the check Was       |
| 532<br>532 | requested). In integrity issues were round, the integrity tab background color will have shanged to red       |
| 555<br>E24 |                                                                                                    |
| 554        |                                                                                                    |

535 Note: A search must be performed to examine log files for integrity issues. To perform an integrity check without searching log files for any search terms, simply leave all search 536 537 parameter fields black in the 'Search' tab, ensure the 'Perform integrity check' is checked, and 538 click 'Search'. 539 540 6.5.2) Integrity issues are listed grouped by log file. For more information regarding steps to resolve integrity issues, consult the online documentation (http://adciwiki.cytognomix.com). 541 542 543 7. Curve and dose estimation statistics options 544 7.1) Click 'Settings' in the menu bar and select 'Statistics Options' to open the 'Statistics 545 546 **Options**' dialog. 547 548 7.2) Select a calibration curve fitting method (least squares or maximum-likelihood) from the 549 dropdown box. 550 551 7.3) Place a checkmark beside 'Display calibration curve 95% CI, if applicable' to display 95% 552 confidence intervals when plotting a calibration curve. 553 7.4) Place a checkmark beside 'Dose estimation calculates 95% CI due to Poisson' to calculate 554 555 95% confidence limits on dose estimates based on the Poisson nature of DC yield. 556 7.5) Place a checkmark beside 'Dose estimation calculates 95% CI due to the curve, if 557 applicable' to calculate 95% confidence limits on dose estimates based on uncertainty related 558 559 to the calibration curve. 560 561 **Representative Results** Testing of ADCI was carried out with metaphase chromosome image data obtained from HC 562 and CNL. Blood samples were irradiated by an XRAD-320 unit (250 kV X-rays, 12.5 mA, 2mm Al 563 564 filtration, dose rate: 0.92 or 1.7 Gy/min) calibrated with a Radcal 9010 ion chamber (Precision X-ray, North Branford, CT) at HC and processed at both laboratories. Peripheral blood 565 lymphocyte samples were cultured, fixed, and stained at each facility according to established 566 protocols<sup>3,14</sup>. Metaphase images from Giemsa-stained slides were captured independently by 567 568 each lab using an automated microscopy system (Metasystems). Experts in each laboratory 569 scored DCs in several of these samples manually, constructed their own calibration curves and 570 estimated doses of test samples of unknown exposures. A detailed description of these 571 datasets is provided in Table 1. **Automatic Image Selection in Samples** 572 Image quality is critical to correct DC detection in DC analysis. Image selection by cytogenetic 573 specialists is usually performed manually in conventional DC analysis. ADCI uses quantitative 574 image criteria to automatically select images before DC frequency calculation<sup>15</sup>. Users can 575 either filter out images based on specific chromosome morphologies and/or sort cells according 576 577 to relative proportions of lengths of objects according to known lengths of cytogenetic-defined groups of chromosomes in a normal human karyotype (termed the group-bin distance method). 578 14

- 579 The available morphological filters use scale-invariant thresholds to reject cell images with
- 580 incomplete chromosome sets or with multiple metaphases, with prometaphase chromosomes,
- with prominent sister chromatid dissociation, with highly bent and twisted chromosomes, with
- objects that have smooth contours characteristic of intact nuclei, and those in which fewer
- objects are recognized as chromosomes. Figures 3 (a) and (b) show examples of selected
- 584 images, whereas figures 3 (c) and (d) are examples of images that are filtered out by the
- 585 software. These images are derived from sample HCS05 (described in Table 1), and are selected
- 586 by the predefined image selection model which ranks all images by group bin distance, then 587 selects the best 250 images. Chromosomes in figures 3 (a), (b) are well separated, and exhibit
- 588 satisfactory morphology. Figure 3 (c) contains excessive numbers of overlapped chromosome
- clusters. Figure 3 (d) shows severe sister chromatid separation. Sister chromatids are
- completely separated for at least 8 of the chromosomes and the centromeric constrictions are
- 591 ambiguous in most of the other chromosomes.
- 592 The effects of applying these image selection models is evident by examining the confidence
- 593 level of DC detection in a sample. Occurrences of DCs in a population of cells from an irradiated
- sample follow a Poisson distribution. The chi-square goodness-of-fit test compares the
- observed DC frequency distribution to the expected fit to the Poisson distribution. Models that
- properly filter sample data exhibit DC frequencies not significantly different from the expected
- 597 Poisson derived values (typically significance level >0.01). Figure 4 displays DC occurrences and
- the corresponding fits to Poisson distributions for the HC4Gy sample of all images vs. only
- images selected by the "group bin distance, top 250 images" model. Figure 4 (b) shows a better
- fit to the Poisson distribution. The p-value (0.36) of the filtered set of images significantly
- 601 exceeds that of the unfiltered DC distribution in Figure 4 (a). At either 5% or 1% significance
- levels, the unfiltered sample in Figure 4 (a) is less reliable, because it contains lower quality DC
- data, as the null hypothesis of a Poisson distribution of DCs is rejected.
- 604

# 605 Dicentric Chromosome (DC) Detection

- Accurate DC detection is the critical prerequisite requirement of ADCI. Correctly detected DCs
- and those missed by ADCI are respectively defined as true positives (TPs) and false negatives
- (FNs). Objects that are not DCs, but incorrectly detected as DCs, are referred to as false
   positives (FPs). FPs include monocentric chromosomes, chromosome fragments, separated
- 610 sister chromatids, overlapped chromosome clusters, and non-chromosomal objects. Figure 5
- sister chromatids, overlapped chromosome clusters, and hon-chromosomal objects. Figure 5 611 shows the results of DC detection in two metaphase images. Objects 1 and 3 are TPs, while
- shows the results of DC detection in two metaphase images. Objects 1 and 3 are TPs, while
   object 4 is a FP comprising two distinct monocentric chromosomes conjoined along their short
- arms. In Figure 5 (a), object 2 was originally a FP, but subsequently corrected by FP filters in
- 614 ADCI. Object 5 and object 6 in Figure 5 (b) are likely examples of FNs.
- 615

# 616 Dose Estimation of Test Samples

- 617 The final result of ADCI analyses are the dose estimates of samples inferred from calibration
- 618 curves. Dose estimations made by ADCI for the test samples in Table 1 are indicated in Tables 2
- and 3. For comparison, the physical radiation dose emitted and the manual scored doses by
- experts at HC for samples HCS01, HCS08 and HCS10 are indicated. Similarly, the physical and
- 621 manual scored doses by CNL experts are shown for CNLS04, CNLS05 and CNLS07.

- Figure 6 demonstrates calibration curves with radiation dose estimates for Health Canada
- biodosimetry laboratory samples HCS01, HCS08, HCS10, HCS04, HCS05 and HCS07. The
- calibration curve is generated using samples HC0Gy, HC1Gy, HC2Gy, HC3Gy and HC4Gy. The
- 625 image selection model containing 3 Z-score-based filters + "group bin distance, top 250 images"
- is applied to all samples. Dose estimates along with associated statistical analyses are shown inTable 2.
- Radiation dose estimates for samples from Canadian Nuclear Laboratories CNLS04, CNLS05,
- 629 CNLS07, CNLS01 and CNLS08 are shown in Figure 7. The calibration curve is generated using
- 630 samples CNL0Gy, CNL0.5Gy, CNL1Gy, CNL2Gy, CNL3Gy and CNL4Gy. We applied an image
- 631 selection model consisting of 6 FP filters to all samples. The results with statistical analyses are 632 shown in Table 3.
- 633 Estimation of radiation dose within the linear range of the calibration curve (<1 Gy) can be
- 634 performed with ADCI, however a Sigma value of 1.0 is recommended is to further reduce the
- 635 frequency of misclassified DCs (Figure 8).
- These analyses indicate that there are small, but acceptable differences between physical and
- biologically inferred dose interpreted by experts and by the ADCI software. The difference
- 638 between either manual or ADCI estimation from the physical dose is referred to as the "error".
- The error in the inferred doses of samples manually scored by HC and CNL is  $\leq 0.3$  Gy.
- Automated processing by the ADCI software is less accurate than experts, but generally within
- triage limits of  $\pm 0.5 \text{ Gy}^3$ . For most of the test samples in Tables 2 and 3, the software produced
- 642 correct results within this threshold. However, HCS07 and CNLS01 exhibit a poor goodness-of-
- 643 fit to the Poisson distribution, suggesting that there were potential problems in image and DC
- quality in these samples that were not resolved by application of the image and FP selection
- 645 models. The p value significance threshold appears to be overly stringent in the case of HCS05,
- 646 where ADCI accurately determined the correct dose.
- 647

## 648 Figure and Table Legends

- 649 Figure 1: The major sectors of the graphical user interface include: a list of samples (1), a list of
- calibration curves (2), the ADCI process queue (3), which monitors the status of DC detection in
- each set of images of each sample, a plot display (4), which summarizes statistical or other
- quantitative properties of a set of images in samples or calibration curves, and a console (5)
- which contains descriptive text as outputs of each operation performed by the program.
- Figure 2: Visualization of the effect of changing the SVM Sigma value from the algorithm on the
- 655 true positive (TP) and false positive (FP) DC counts, the positive predictive value (PPV), and true 656 positive rate (TPR).
- 657 Figure 3: Examples of metaphase images in sample HCS05 (magnification: 63X), both unselected
- and selected by the model 'group bin distance, top 250 images'. (A) and (B) are selected
- 659 images. (C) and (D) are images that have been eliminated by the model.
- 660 Figure 4: Screenshots of proportionate DC frequencies fit to Poisson distributions of Sample
- HC4Gy in ADCI. (A) All images are included, (B) Only images selected by model (group bin
- distance, top 250 images) are included. The legend (top right) indicates the statistics of the fit
- to the Poisson distribution (Dispersion Index, Mu test, and Lambda) and the Chi-square
- 664 goodness of fit test (p-value),

- Figure 5: Screenshots indicate metaphase chromosome classification of potential DCs in ADCI.
- 666 (A) An image in sample CNL1Gy (magnification: 63X) showing 1 TP, object "1"; and 1 corrected
- 667 FP, object "2". (B) An image in sample CNL4Gy (magnification: 63X) showing 1 TP, object "3"; 1
- 668 FP, object "4"; and 2 potential FNs, objects "5" and "6". TPs, corrected FPs, normal
- 669 monocentric, and unclassified chromosomes are respectively outlined with red, yellow, green,
- 670 and blue contours.
- 671 Figure 6: Screenshot of dose estimation of HC test samples. Black squares represent calibration
- samples. Images in test samples and calibration samples are selected by the model (3 FP filters
- 673 + group bin distance, top 250 images). Thick dotted lines represent the mapping of
- 674 DCs/Metaphase through the calibration curve to estimated dose. Thin dotted lines denote
- upper and lower 95% confidence limits of DCs/Metaphase. Color codes of test samples: bright
- red, HC S01 (physical dose: 3.1Gy, HC inferred dose: 3.4Gy, ADCI: 3Gy); dark green, HC S04
- 677 (physical dose: 1.8Gy, ADCI: 1.85Gy); bright blue, HC S05 (physical dose: 2.8Gy, ADCI: 2.95Gy);
- dark blue, HC S07 (physical dose: 3.4Gy, ADCI: 2.35Gy); dark red, HC S08 (physical dose: 2.3Gy,
- HC inferred dose: 2.5Gy, ADCI: 2Gy); bright green, HC S10 (physical dose: 1.4Gy, HC inferred
- 680 dose: 1.4Gy, ADCI: 0.95Gy).
- 681 Figure 7: Screenshot of dose estimation of CNL test samples. Black squares represent
- calibration samples. Images in test samples and calibration samples are selected using 6 FP
- 683 filters. Thick dotted lines represent the mapping of DCs/Metaphase through the calibration
- curve to estimated dose. Thin dotted lines denote upper and lower 95% confidence limits of
- DCs/Metaphase. Color codes of test samples: bright red, CNL S04 (physical dose: 1.8Gy, CNL
- 686 inferred dose: 1.7Gy, ADCI: 1.95Gy); dark red, CNL S05 (physical dose: 2.8Gy, CNL inferred dose:
- 687 2.7Gy, ADCI: 3.05Gy); bright green, CNL S07 (physical dose: 3.4Gy, CNL inferred dose: 3.1Gy,
- ADCI: 3.4Gy); dark green, CNL S01 (physical dose: 3.1Gy, ADCI: 3.75Gy); blue, CNL S08 (physical
  dose: 2.3Gy, ADCI: 2.8Gy).
- 690 Figure 8: Screenshots of two calibration curves derived from HC calibration samples at different
- 691 Sigma values. (A) HC calibration samples: 0Gy, 2Gy, 3Gy, 4Gy, and 5Gy at Sigma = 1.5. (B) HC
- calibration samples: 0Gy, 0.25Gy, 0.5Gy, 0.75Gy, 1Gy, 2Gy, 3Gy, 4Gy, and 5Gy using SVM Sigma= 1.0.
- Table 1: Sources of image data provided by HC and CNL for evaluation of ADCI.
- 695 Footnote: Modified from table 1 in Rogan et al., 2016<sup>4</sup>. Only manually preselected images were
- 696 previously available to us from CNL. Unfiltered images have become available and image counts
- are updated accordingly. Additionally, newly acquired HC samples (0.25Gy, 0.75Gy, and 5Gy)
- 698 are presented here.
- Table 2: Dose estimation results of HC test samples.
- Footnote: Modified from table 3 in Rogan et al., 2016<sup>4</sup>. ADCI dose estimates previously
- reported were based on unfiltered images and curve fitting was performed using the least
- squares method. Here, the calibration curve was fit using the maximum-likelihood method and
- an image selection model containing 3 FP filters + "group bin distance, top 250 images" was
- applied before dose estimation. Estimated dose UCL and LCL refer to dose estimate upper and
- 705 lower 95% confidence limits based on the Poisson nature of DC yield. \* Chi square goodness of
- fit to theoretical Poisson distribution; NA: Results of manually inferred dose were not provided.
- Table 3: Dose estimation results of CNL test samples.

- Footnote: Modified from Table 3, Rogan et al., 2016<sup>4</sup>. ADCI dose estimates previously reported
- 710 were based on unfiltered (HC) or manually selected (CNL) images and curve fitting was
- 711 performed using the least squares method. Here, the calibration curve was fit using the
- 712 maximum-likelihood method and an image selection model containing 3 FP filters + "group bin
- distance, top 250 images" was applied before dose estimation. Estimated dose UCL and LCL,
- respectively, refer to dose estimated upper and lower 95% confidence limits based on the
- 715 Poisson nature of DC yield.
- \* Chi square goodness of fit to theoretical Poisson distribution; NA: Results of manually inferred
  dose were not available.
- 718

### 719 Discussion

- 720 The protocol described in this paper introduces the typical step-wise procedure used in ADCI to
- 721 import and process cytogenetic metaphase images, create radiation calibration curves, and
- 722 estimate biological dose in individuals or samples exposed to unknown radiation levels.
- 723 However, it is not necessary to carry out these instructions sequentially. For example, many
- test samples of unknown dose can be processed and analyzed using the same precomputed
- 725 calibration curve. Furthermore, once processing is complete, the image selection and DC
- filtering models can be iterated by the user. Application of an appropriate image selection
- model depends on the characteristics and quality of the metaphase image data, which in turn
- relies both on the laboratory protocol used to prepare cells and the stringency criteria used to
- select cells with automated metaphase capture systems. Chromosome morphologies will differ
- among biodosimetry and cytogenetic laboratories, and thus, the image selection models should
- 731 be evaluated by the user to determine whether the predefined image selection models
- supplied with ADCI will be adequate to produce accurate dose estimates, or whether custom
- models with user-defined thresholds need to be created. Based on our experience, the
- rade effectiveness of image selection models is influenced by the source and quality of the cell
- images. Users can design their own image selection criteria using different combinations of
- filters to eliminate false positive DCs and image selection models, and the corresponding
- threshold values to select desired images. There is flexibility in input of calibration curves and
- dose estimation, as coefficients of the linear-quadratic curve and DC frequencies can bemodified or manually inputted.
- 740 Although ADCI is fully automated, images can be manually reviewed and selected. This
- capability is available to include or remove individually processed images through the
- 742 Microscope Viewer function in the main GUI. Nevertheless, due to automation, ADCI is
- significantly more efficient compared with the manual scoring of metaphase images and
- counting DCs. A sample consisting of 1000 images can be processed in 20 (jpg) to 40 (tiff) min
- viing a computer with a hyperthreaded Intel Skylake CPU and 16 Gb RAM. This software will be
- particularly useful in time-critical or labor-intensive situations, such as events in which multiple
- 747 individuals have been exposed or were suspected to have been exposed to radiation, or where
- 748 time-sensitive diagnoses and treatment decisions are critical.
- 749 Precise and accurate high throughput detection of DCs as well as dose estimation are necessary
- 750 for unattended radiation assessment. Other available alternatives to ADCI do not fulfill both of
- 751 these requirements. A user-assisted, image-based cytogenetic analysis (DCScore,
- 752 Metasystems<sup>16</sup>) system requires manual verification of candidate DCs, due to a high error rate

attributable to uncorrected overlaps between chromosomes, and the system does not 753 754 determine radiation dose. DCScore would not be as effective as ADCI in a radiation event 755 involving a large number of potentially exposed individuals. Large aperture microscope systems can collect images of multiple metaphase cells<sup>17</sup>, however, they do not analyze them. 756 "CABAS"<sup>18</sup> and "Dose Estimate"<sup>19</sup> software can generate calibration curves and estimate dose, 757 but do not score DCs. Other biodosimetry assays that are not based on DC analysis include 758 759 H2AX fluorescence, fluorescence in situ hybridization with DNA probes targeted to specific chromosomes, gene expression, micronucleus assay, and urine and respiratory biomarkers. 760 761 These methods are less specific and less sensitive for ionizing radiation, can be more costly, in some instances, are more time consuming, and have generally not been standardized across 762 multiple reference laboratories. Most of these techniques do not detect stable radiation 763 764 responses, so they cannot be used for long term assessment (>7 days post-exposure) of 765 radiation dose. By contrast, ADCI can evaluate individuals up to 90 days post-exposure, and can 766 process data from any cytogenetics laboratory microscope imaging system. However, if a 767 sample is drawn >4 weeks post-exposure, sensitivity is reduced due to the decay of dicentric aberrations<sup>1-3</sup> and ADCI does not currently correct DC frequencies for delays in sampling 768 exposed individuals. 769 770 The ADCI software has some limitations. Existing image selection models select mostly 771 acceptable metaphase images, but in some instances, fail to eliminate unsatisfactory images, which can reduce the accuracy of DC detection. It is still an open question how to design a 772 773 satisfactory image selection model that eliminates all unsuitable metaphase cells. The software provides accurate estimates for samples exposed to higher radiation doses ( $\geq$  2 Gy). Despite 774 considerable progress in reducing the number of false positive DCs<sup>15</sup>, these objects have not 775 been eliminated. Lower quality metaphase cells at low radiation dose (especially < 1 Gy) are 776 777 more prone to false positive DC detection. Therefore, low dose samples were not included when generating the calibration curve used for dose estimation of HC test samples. However, if 778

a curve containing low dose samples is desired, a lower SVM Sigma value reduces false positive

counts in low dose samples but may result in lower DC yields in high dose samples. Figure 8
 compares the HC curve used for dose estimation (Sigma = 1.5) with a calibration curve fit with

additional low dose samples at lower SVM sigma value (1.0). In samples with insufficient

numbers of metaphase cells and/or poor quality metaphase images, it may not be possible to

784 precisely estimate biological exposures at low dose, potentially resulting in deviations from

785 physical dose exceeding 0.5 Gy.

ADCI may not accurately assess radiation types if their dose-response curves best fit a linear or near-linear model. Thus far, ADCI has been tested only with samples exposed to X- and Gamma

rays. If another radiation source is examined, users must ensure both calibration and test

samples are exposed to the same type of radiation. ADCI uses either maximum likelihood or

790 least squares fitting to construct a dose-response curve using a linear-quadratic model. There is

currently no option to impose a strict linear curve fit, appropriate for high energy particle

exposures, however such functionality will be available in the future.

793 Our ongoing efforts are focused on improving image selection models and accurate dose

794 measurement, in particular of samples exposed to low radiation doses. Subsequent software

versions will provide standard error measurements on dose estimates and confidence intervals

on calibration curves. In addition, a high-performance-computing version of ADCI for the Blue

797 Gene (BG/Q, IBM) supercomputer is under development for timely evaluation of individuals

- exposed in a mass-casualty radiation event. Some components of the software have already
   been tested and deployed on this platform<sup>11</sup>.
- 800

### 801 Acknowledgements

We are grateful to Dr. Ruth Wilkins, Radiobiology and Protection Division at Health Canada, and
Farrah Flegal, Canadian Nuclear Laboratories and their laboratory personnel for access to
metaphase image data from their cytogenetic biodosimetry laboratories. This paper was
supported by a contract from Build in Canada Innovation Program to CytoGnomix (Serial No.
EN579-172270/001/SC). The initial version of ADCI and development of algorithms were
supported by the Western Innovation Fund; the Natural Sciences and Engineering Research
Council of Canada (NSERC Discovery Grant 371758-2009); US Public Health Service (DART-DOSE

- 809 CMCR, 5U01AI091173-0); the Canadian Foundation for Innovation; Canada Research Chairs,
- 810 and CytoGnomix Inc.
- 811

## 812 Disclosures

- PKR and JHMK cofounded CytoGnomix, which is commercializing ADCI and holds related
- patents. YL and BCS are employees of CytoGnomix. ADCI is copyrighted, and the centromere
- localization method in ADCI is patented (US Pat. No. 8,605,981, German Pat. No.
- 816 112011103687).
- 817

# 818 References

- Brewen, J. G., Preston, R. J. & Littlefield, L. G. Radiation-Induced Human Chromosome
   Aberration Yields Following an Accidental Whole-Body Exposure to60 Co γ-Rays. *Radiat Res.* 49 (3), 647–656, doi:10.2307/3573421 (1972).
- Bender, M. A. & Gooch, P. C. Persistent Chromosome Aberrations in Irradiated Human
   Subjects. *Radiat Res.* 16 (1), 44–53, doi:10.2307/3571128 (1962).
- 8243. INTERNATIONAL ATOMIC ENERGY AGENCY Cytogenetic Dosimetry: Applications in825Preparedness for and Response to Radiation Emergencies. (IAEA: Vienna, 2011).
- Rogan, P. K., Li, Y., Wilkins, R. C., Flegal, F. N. & Knoll, J. H. M. Radiation Dose Estimation by
  Automated Cytogenetic Biodosimetry. *Radiat Prot Dosimetry*. **172** (1–3), 207–217,
  doi:10.1093/rpd/ncw161 (2016).
- Arachchige, A. S., Samarabandu, J., Knoll, J., Khan, W. & Rogan, P. An image processing
  algorithm for accurate extraction of the centerline from human metaphase chromosomes. *2010 IEEE International Conference on Image Processing*, 3613–3616,
  doi:10.1109/ICIP.2010.5652017 (2010).
- Arachchige, A. S., Samarabandu, J., Knoll, J., Khan, W. & Rogan, P. An Accurate Image
  Processing Algorithm for Detecting FISH Probe Locations Relative to Chromosome
  Landmarks on DAPI Stained Metaphase Chromosome Images. 2010 Canadian Conference
  on Computer and Robot Vision, 223–230, doi:10.1109/CRV.2010.36 (2010).
- 7. Arachchige, A. S., Samarabandu, J., Rogan, P. K. & Knoll, J. H. M. Intensity integrated
  Laplacian algorithm for human metaphase chromosome centromere detection. 2012 25th *IEEE Canadian Conference on Electrical and Computer Engineering (CCECE)*, 1–4,
  doi:10.1109/CCECE.2012.6334866 (2012).
  - 20

- 8. Li, Y. *et al.* Towards large scale automated interpretation of cytogenetic biodosimetry data.
   2012 IEEE 6th International Conference on Information and Automation for Sustainability ,
- 843 30–35, doi:10.1109/ICIAFS.2012.6420039 (2012).
- 844 9. Ranjan, R., Arachchige, A. S., Samarabandu, J., Knoll, J. H. M. & Rogan, P. K. Automatic
  845 Detection of Pale Path and Overlaps in Chromosome Images using Adaptive Search
  846 Technique and Re-thresholding. *International Conference on Computer Vision Theory and*847 *Applications*, 462–466 (2017).
- 10. Arachchige, A. S., Samarabandu, J., Knoll, J. H. M. & Rogan, P. K. Intensity Integrated
  Laplacian-Based Thickness Measurement for Detecting Human Metaphase Chromosome
  Centromere Location. *IEEE Trans Biomed Eng* 60 (7), 2005–2013,
- 851 doi:10.1109/TBME.2013.2248008 (2013).
- 852 11. Rogan, P. K. *et al.* Automating dicentric chromosome detection from cytogenetic
  853 biodosimetry data. *Radiat Prot Dosimetry.* **159** (1–4), 95–104, doi:10.1093/rpd/ncu133
  854 (2014).
- Li, Y., Knoll, J. H., Wilkins, R. C., Flegal, F. N. & Rogan, P. K. Automated discrimination of
   dicentric and monocentric chromosomes by machine learning-based image processing.
   *Microsc Res Tech.* 79 (5), 393–402, doi:10.1002/jemt.22642 (2016).
- 13. Subasinghe, A. *et al.* Centromere detection of human metaphase chromosome images using a candidate based method. *F1000Res.* **5**, 1565, doi:10.12688/f1000research.9075.1 (2016).
- 14. Wilkins, R. C. *et al.* Evaluation of the annual Canadian biodosimetry network
  intercomparisons. *Int J Radiat Biol.* **91** (5), 443-451 (2015).
- 15. Liu, J., Li, Y., Wilkins, R., Flegal, F., Knoll, J. H. M. & Rogan, P. K. Accurate Cytogenetic
  Biodosimetry Through Automation Of Dicentric Chromosome Curation And Metaphase Cell
  Selection. bioRxiv, doi:10.1101/120410 (2017).
- Schunck, C., Johannes, T., Varga, D., Lörch, T. & Plesch, A. New developments in automated
  cytogenetic imaging: unattended scoring of dicentric chromosomes, micronuclei, single cell
  gel electrophoresis, and fluorescence signals. *Cytogenet Genome Res.* **104** (1–4), 383–389,
  doi:10.1159/000077520 (2004).
- 17. Ramakumar, A., Subramanian, U. & Prasanna, P. G. S. High-throughput sample processing
  and sample management; the functional evolution of classical cytogenetic assay towards
  automation. *Mutat Res Genet Toxicol Environ Mutagen.* **793**, 132–141,
- doi:10.1016/j.mrgentox.2015.07.011 (2015).
- 18. Deperas, J. *et al.* CABAS: a freely available PC program for fitting calibration curves in
  chromosome aberration dosimetry. *Radiat Prot Dosimetry.* **124** (2), 115–123,
  doi:10.1093/rpd/ncm137 (2007).
- Ainsbury, E. A. & Lloyd, D. C. Dose estimation software for radiation biodosimetry. *Health Phys.* 98 (2), 290–295, doi:10.1097/01.HP.0000346305.84577.b4 (2010).
- 878
- 879
- 880
- 881

| Table 1               |             |                |             |                 |             |  |  |
|-----------------------|-------------|----------------|-------------|-----------------|-------------|--|--|
| Physical Dose Purpose |             | HC preparation |             | CNL preparation |             |  |  |
|                       |             |                |             |                 |             |  |  |
|                       |             | Referred name  | # of images | Referred name   | # of images |  |  |
| 0 Gy                  | Calibration | HC0Gy          | 731         | CNLOGy          | 798         |  |  |
| 0.1 Gy                | Calibration | HC01Gy         | 2162        | NA              | NA          |  |  |
| 0.25 Gy               | Calibration | HC025Gy        | 1826        | NA              | NA          |  |  |
| 0.5 Gy                | Calibration | HC05Gy         | 1054        | CNL05Gy         | 1532        |  |  |
| 0.75 Gy               | Calibration | HC075Gy        | 1233        | NA              | NA          |  |  |
| 1 Gy                  | Calibration | HC1Gy          | 1566        | CNL1Gy          | 841         |  |  |
| 2 Gy                  | Calibration | HC2Gy          | 1147        | CNL2Gy          | 996         |  |  |
| 3 Gy                  | Calibration | HC3Gy          | 1212        | CNL3Gy          | 1188        |  |  |
| 4 Gy                  | Calibration | HC4Gy          | 909         | CNL4Gy          | 1635        |  |  |
| 5 Gy                  | Calibration | HC5Gy          | 1019        | NA              | NA          |  |  |
| 3.1 Gy                | Test        | HCS01          | 540         | CNLS01          | 500         |  |  |
| 2.3 Gy                | Test        | HCS08          | 637         | CNLS08          | 500         |  |  |
| 1.4 Gy                | Test        | HCS10          | 708         | NA              | NA          |  |  |
| 1.8 Gy                | Test        | HCS04          | 600         | CNLS04          | 957         |  |  |
| 2.8 Gy                | Test        | HCS05          | 1136        | CNLS05          | 1527        |  |  |
| 3.4 Gy                | Test        | HCS07          | 477         | CNLS07          | 735         |  |  |

| Table 2 |                  |                     |                        |                       |                       |          |
|---------|------------------|---------------------|------------------------|-----------------------|-----------------------|----------|
| Samples | Physical<br>Dose | HC Inferred<br>Dose | ADCI Estimated<br>Dose | Estimated<br>Dose LCL | Estimated<br>Dose UCL | P-value* |
|         | 2 1              | 2 /                 | 2                      | 2.2                   | 2 0                   | 0 117    |
| псзот   | 5.1              | 5.4                 | 5                      | 2.5                   | 5.0                   | 0.117    |
| HCS08   | 2.3              | 2.5                 | 2                      | 1.4                   | 2.7                   | 0.815    |
| HCS10   | 1.4              | 1.4                 | 0.95                   | 0.5                   | 1.55                  | 0.211    |
| HCS04   | 1.8              | NA                  | 1.85                   | 1.25                  | 2.55                  | 0.0293   |
| HCS05   | 2.8              | NA                  | 2.95                   | 2.25                  | 3.75                  | 0.00354  |
| HCS07   | 3.4              | NA                  | 2.35                   | 1.7                   | 3.1                   | 0.0002   |

| Table 3 |          |              |                |                       |           |          |  |  |  |
|---------|----------|--------------|----------------|-----------------------|-----------|----------|--|--|--|
| Samples | Physical | CNL Inferred | ADCI Estimated | <b>Estimated Dose</b> | Estimated | P-value* |  |  |  |
|         | Dose     | Dose         | Dose           | LCL                   | Dose UCL  |          |  |  |  |
| CNLS04  | 1.8      | 1.7          | 1.95           | 1.25                  | 2.45      | 0.0545   |  |  |  |
| CNLS05  | 2.8      | 2.7          | 3.05           | 2.75                  | 3.35      | 0.325    |  |  |  |
| CNLS07  | 3.4      | 3.1          | 3.4            | 3                     | 3.75      | 0.473    |  |  |  |
| CNLS01  | 3.1      | NA           | 3.75           | 3.35                  | >4        | 7.63E-11 |  |  |  |
| CNLS08  | 2.3      | NA           | 2.8            | 2.25                  | 3.3       | 0.777    |  |  |  |

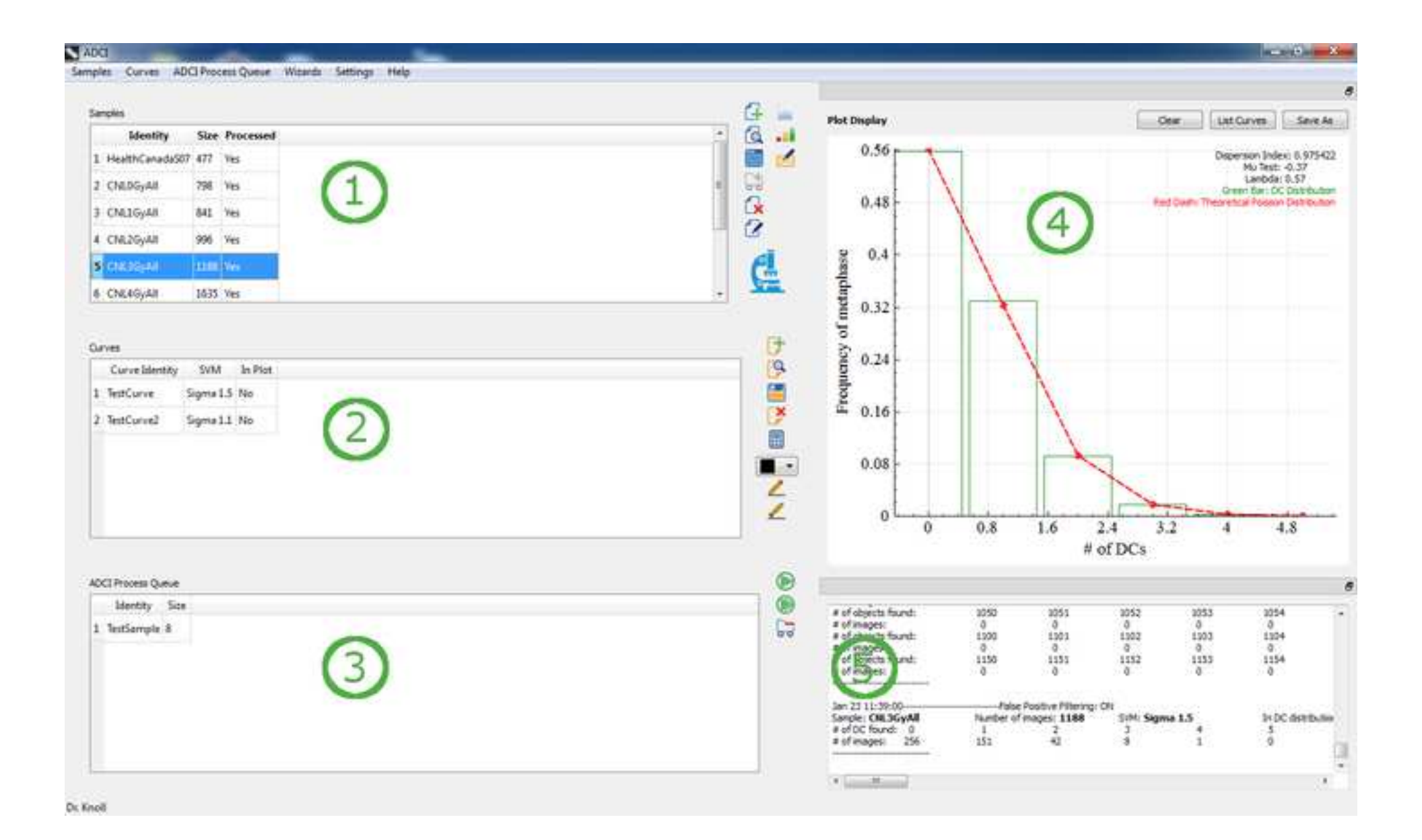

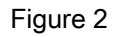

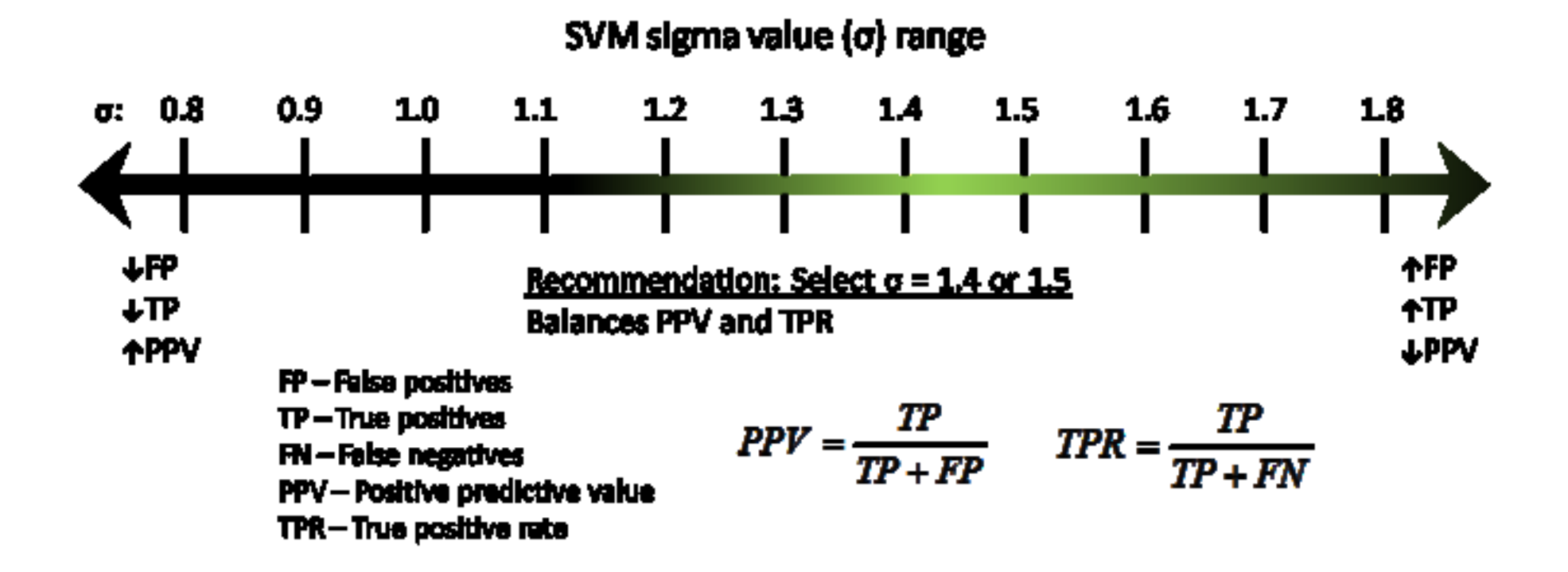

![](_page_26_Picture_2.jpeg)

![](_page_27_Figure_1.jpeg)

![](_page_27_Figure_2.jpeg)

![](_page_28_Picture_2.jpeg)

![](_page_29_Figure_1.jpeg)

![](_page_30_Figure_1.jpeg)

![](_page_31_Figure_1.jpeg)